# Building Unique Templates with Custom Post Types (CPT) in WordPress

### Madison PHP Conference 2017

https://joind.in/talk/e4043

# Hi, I'm Andrea

Web : <u>andrearoenning.com</u> Twitter: <u>@andreaincode</u>

Slides & Feedback: https://joind.in/talk/e4043

I'm the Web Developer & Designer at Forte in Madison, WI

We launched a redesign of our flagship website <u>forteresearch.com</u> on August 25th.

It's built on WordPress.

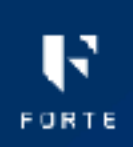

| Software | Services | Customers | Resources | About U |
|----------|----------|-----------|-----------|---------|
|          |          |           |           |         |

### Unleash your research potential

Experience breakthrough efficiencies with innovative software and world-class services that accelerate time to value and lower total cost of ownership.

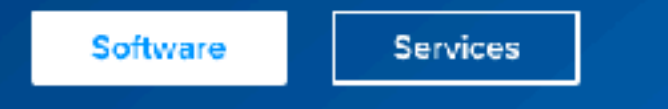

Forte provides solutions to help organizations alleviate administrative burden and focus on what's important – the research and patients

| Software                                                                             | > | Services                                                                                                   | , |
|--------------------------------------------------------------------------------------|---|----------------------------------------------------------------------------------------------------|---|
| Standards based software built<br>in collaboration with leading<br>research centers. |   | Leverage Forte's expertise to<br>alleviate administrative burden<br>and achieve your operational<br>goals. |   |

### Customer Community

Join our customer community of leading research professionals to learn, share best practices and network.

Q Contact

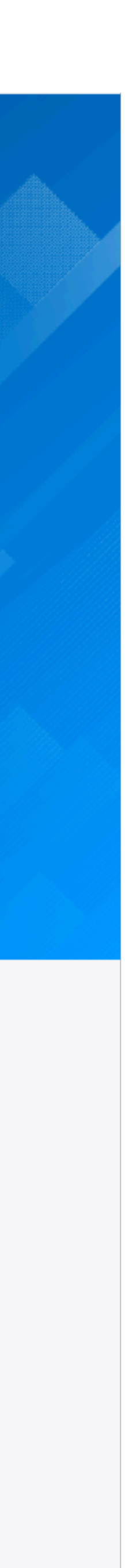

# spacer.gif (I've been working on

(I've been working on the web for a a long time)

# "WordPress is just a blogging platform."

- me, a while back

# "WordPress themes and plugins are bloated and hard to work with."

- me, not that long ago

# but Custom Post Types have opened my eyes.

# "WordPress is a great tool to build a custom website!"

- me, today

# Why use Custom Post Types?

- Create a better content entry experience for the CMS administrators
- Lighten up your database by removing the HTML from the WordPress editor
- Develop custom layouts specific to your data

• Ability to query and sort your custom data

# Possible uses for CPT

- Testimonials
- Webinars
- eBooks
- Advertisements

- Job Postings
- Conference Sessions
- Portfolio Pieces
- Content Carousels

### <u>WisconsinVerbs.com</u> theme from this talk

(Pardon the sandbox)

Theme<u>https://github.com/andreawetzel/WisconsinVerbsThemeV01</u>

Plugin (Gist) bit.ly/wi-verbs-cpt

# CPT Steps:

1. First, create your Custom Post Type

the data

# 2.Next, add some data in your WordPress admin panel 3. Third, template your custom theme page to display

1. Creating Custom Post Types ...by adding code to your theme's functions.php

For example, see line 191: https://github.com/andreawetzel/WisconsinVerbsThemeV01/blob/master/functions.php

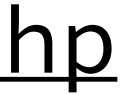

| 1 |
|---|
| 2 |
| 3 |
| 4 |
| 5 |
| 6 |
| 7 |
| 8 |
| 9 |

### add\_action( 'init', 'create\_post\_type' ); function create\_post\_type() { array( 'labels' => array( 'name' => \_\_( 'Products' ), 'singular\_name' => \_\_( 'Product' ) ),

13

<?php

14

10

11

12

Add CPT directly in functions.php

https://codex.wordpress.org/Post\_Types#Custom\_Post\_Types

register\_post\_type( 'acme\_product', // Your Custom Post Type

'public' => true, // Public single page? True = yes 'has\_archive' => true, // Post type archive listing? True = yes

```
register_post_type( 'wiverb_hike',
25
26
          array(
            'labels' => array(
27
28
                'name' => __( 'Hiking Trails' ),
                'singular_name' => __( 'Hiking Trail' ),
29
30
                'add_new_item' => __('Add New Trail'),
                'edit_item' => __('Edit Trail'),
31
                'new_item' => __('New trail'),
32
                'view_item' => __('View trail'),
33
                'search_items' => __('Search trails'),
34
                'not found' => __('No trails were found'),
35
                'not found in trash' => ('No trails found in trash')
36
37
            ),
            'public' => true,
38
            'show_in_menu' => true,
39
            'exclude_from_search' => true,
40
            'has_archive' => true,
41
            'supports' => array('title', 'editor', 'thumbnail', 'revisions', 'page-attributes'),
42
            'menu_icon' => 'dashicons-location-alt',
43
44
        );
45
ゝ
```

### More Custom Post Type Settings

https://codex.wordpress.org/Function\_Reference/register\_post\_type

### supports

'supports' => array('title', 'editor', 'thumbnail', 'revisions', 'page-attributes'),

Why rebuild the wheel when you can use built-in WP Functionality?

- thumbnail (Featured Image)
- page-attributes (To set a custom order)
- revisions (Save your revisions in the DB)

# menu\_icon

No more pushpins please. <u>https://developer.wordpress.org/resource/dashicons</u>

- Roll your own
- Use a Dashicon 'menu\_icon' => 'dashicons-clipboard'

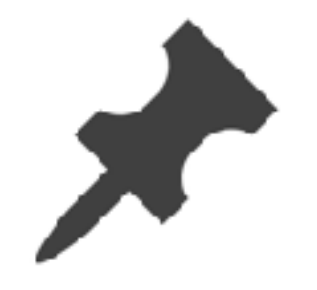

### 'get\_template\_directory\_uri() . "youricon.png"'

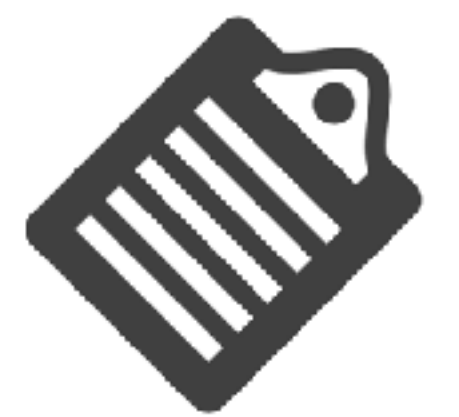

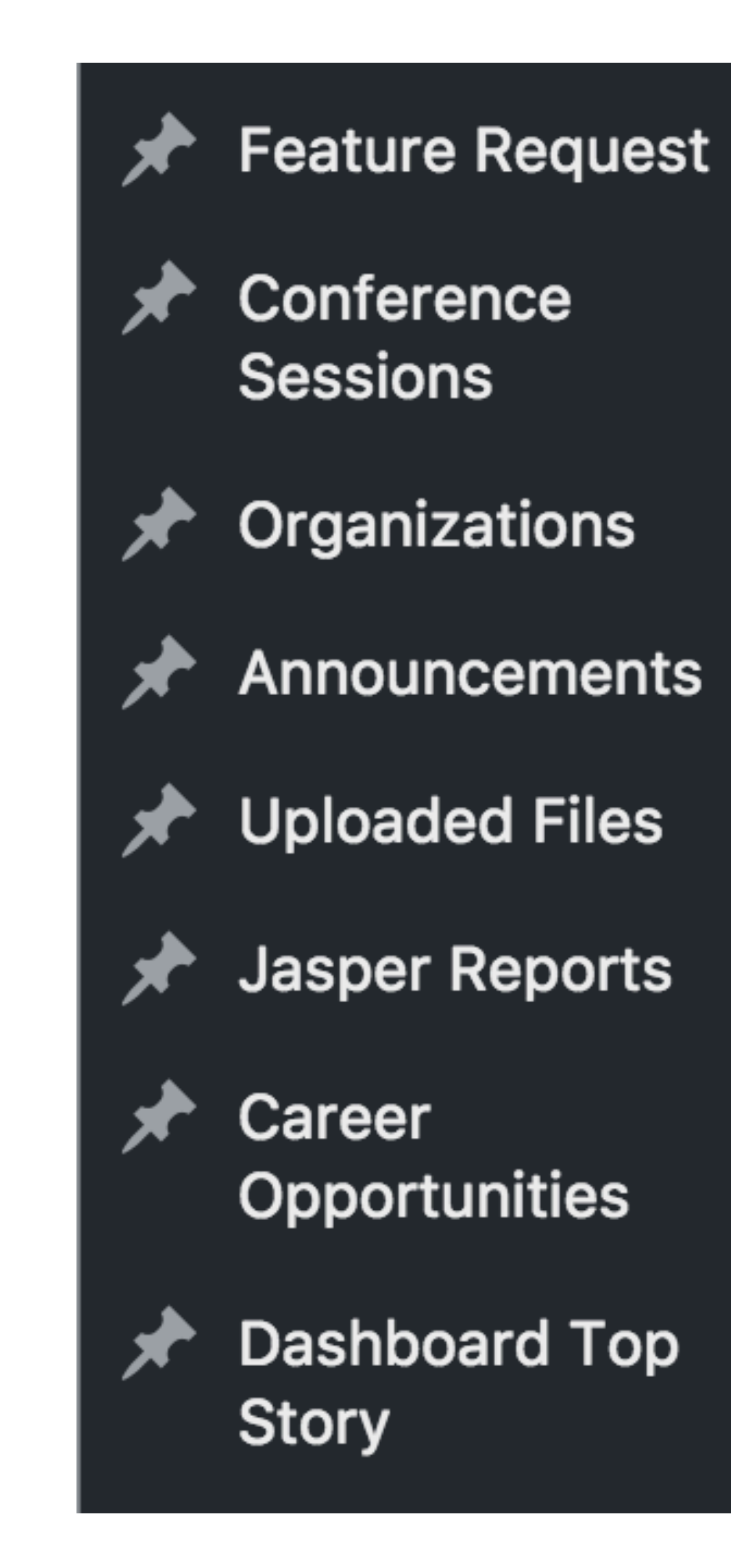

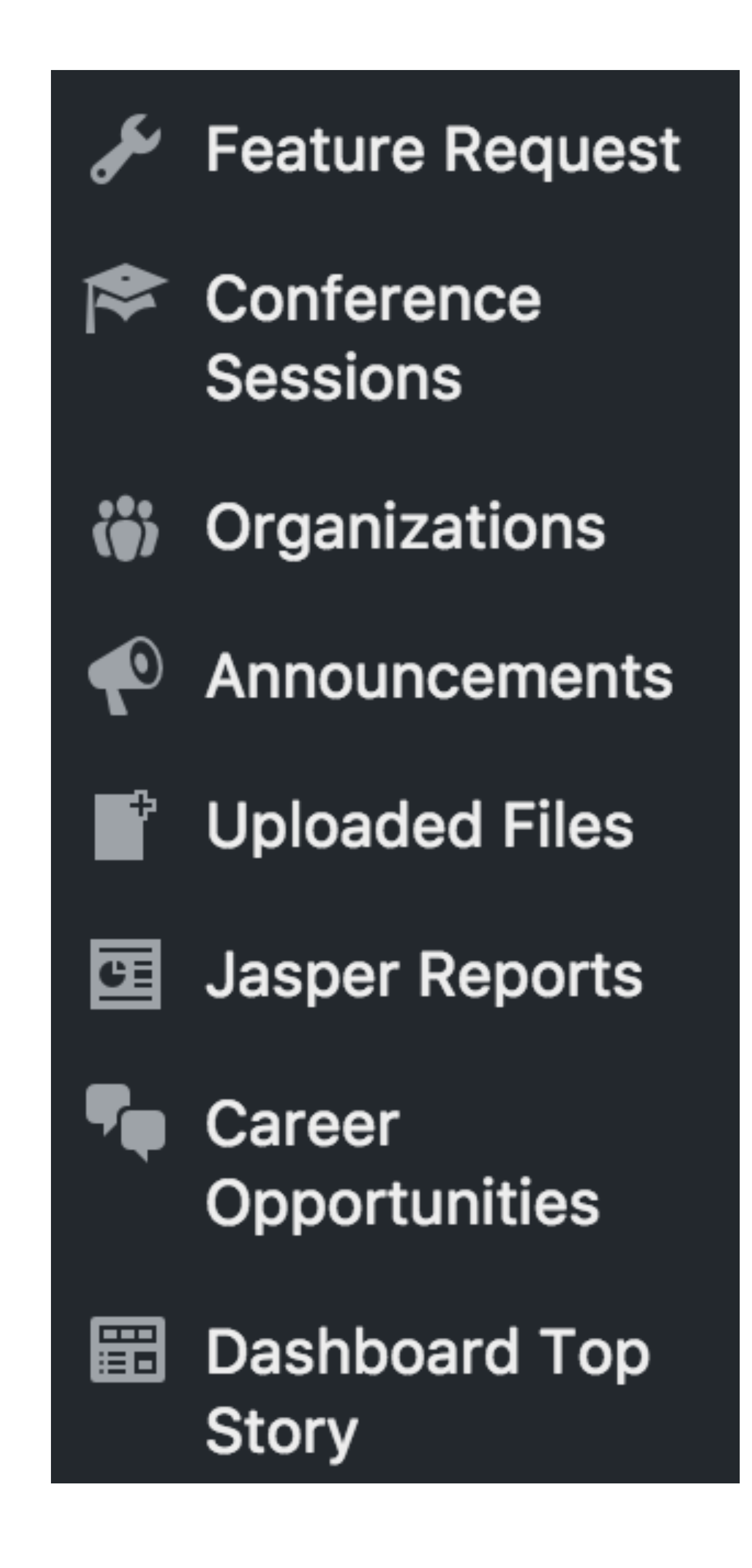

### What if you have lots of Custom Post Types?

| Posts            |               |
|------------------|---------------|
| 💣 Trails         | Trails        |
| <b>9</b> 3 Media | Hiking Trails |
| Pages            | Biking Trails |
| Comments         |               |

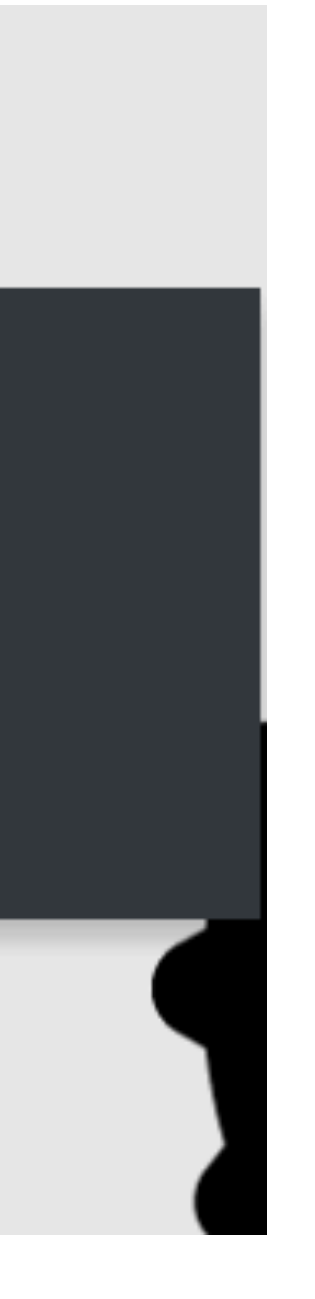

### Nesting your CPT in the Admin Panel First, don't show the Post Type in the menu itself

register\_post\_type( 'not\_in\_menu', • • • 'public' => true, 'has\_archive' => true, 'show\_in\_menu' => false, ...)

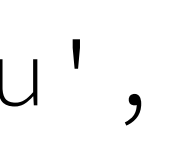

| 76 |                                                     |
|----|-----------------------------------------------------|
| 77 | <pre>if(!function_exists('wiverbs_trails_menu</pre> |
| 78 | /**                                                 |
| 79 | * Adds admin nav & subnav                           |
| 80 | */                                                  |
| 81 | <pre>function wiverbs_trails_menu() {</pre>         |
| 82 | <pre>add_menu_page( 'Trails', 'Trails', '</pre>     |
| •  | <pre>'wiverbs_trails_page', 'dashicons-lo</pre>     |
| 83 |                                                     |
| 84 | <pre>add_submenu_page('wiverbs_trails', '</pre>     |
| •  | <pre>'edit_posts', 'edit.php?post_type=w'</pre>     |
| 85 |                                                     |
| 86 | <pre>add_submenu_page('wiverbs_trails', '</pre>     |
| •  | <pre>'edit_posts', 'edit.php?post_type=w'</pre>     |
| 87 | }                                                   |
| 88 | <pre>add_action( 'admin_menu', 'wiverbs_tra</pre>   |
| 89 | }                                                   |
| 90 |                                                     |

### Nesting your CPT in the Admin Panel https://codex.wordpress.org/Administration\_Menus for more information

```
u')) {
```

```
edit_posts', 'wiverbs_trails',
ocation-alt', 5 );
```

```
Hiking Trails', 'Hiking Trails',
iverb_hike');
```

```
Biking Trails', 'Biking Trails',
iverb_bike');
```

```
ails_menu' );
```

| Posts            |               |
|------------------|---------------|
| 💣 Trails         | Trails        |
| <b>9</b> 3 Media | Hiking Trails |
| Pages            | Biking Trails |
| Comments         |               |

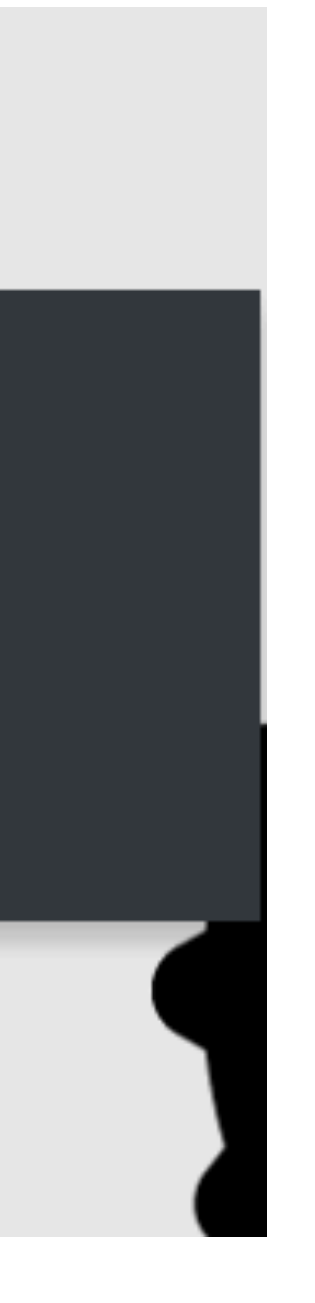

| 50  |                                                                                                    |
|-----|----------------------------------------------------------------------------------------------------|
| 91  | <pre>if(!function_exists('wiverbs_trails_page'))</pre>                                                                                                    |
| 92  | /**                                                                                                    |
| 93  | * Add content to the admin trails top-le                                                                                                    |
| 94  | */                                                                                                    |
| 95  | <pre>function wiverbs_trails_page() {</pre>                                                                                                    |
| 96  | <pre>if ( !current_user_can( 'edit_posts' )</pre>                                                                                                    |
| 97  | <pre>wp_die(( 'You do not have sufficie</pre>                                                                                                    |
| 98  | }                                                                                                    |
| 99  | <pre>echo '<div class="wrap">';</div></pre>                                                                                                    |
| 100 | <pre>echo '<h2>Trails</h2>Edit trails by</pre>                                                                                                    |
| 101 | echo ' <ul>';</ul>                                                                                                    |
| 102 | <pre>echo '<li><a '.="" home_url()<="" href="'. home_url()&lt;/pre&gt;&lt;/td&gt;&lt;/tr&gt;&lt;tr&gt;&lt;td&gt;٠&lt;/td&gt;&lt;td&gt;&lt;pre&gt;.'/wp-admin/edit.php?post_type=wiverb_h&lt;/pre&gt;&lt;/td&gt;&lt;/tr&gt;&lt;tr&gt;&lt;td&gt;103&lt;/td&gt;&lt;td&gt;&lt;pre&gt;echo '&lt;li&gt;&lt;a href=" pre=""></a></li></pre> |
| ٠   | <pre>.'/wp-admin/edit.php?post_type=wiverb_b</pre>                                                                                                    |
| 104 | echo '';                                                                                                    |
| 105 | echo '';                                                                                                    |
| 106 | }                                                                                                    |
| 107 | }                                                                                                    |
| 108 |                                                                                                    |

https://codex.wordpress.org/Administration\_Menus

### ) {

evel page

) { ent permissions to access this page.' ) );

selecting from the list below';

hike">Hiking Trails</a>';

bike">Biking Trails</a>';

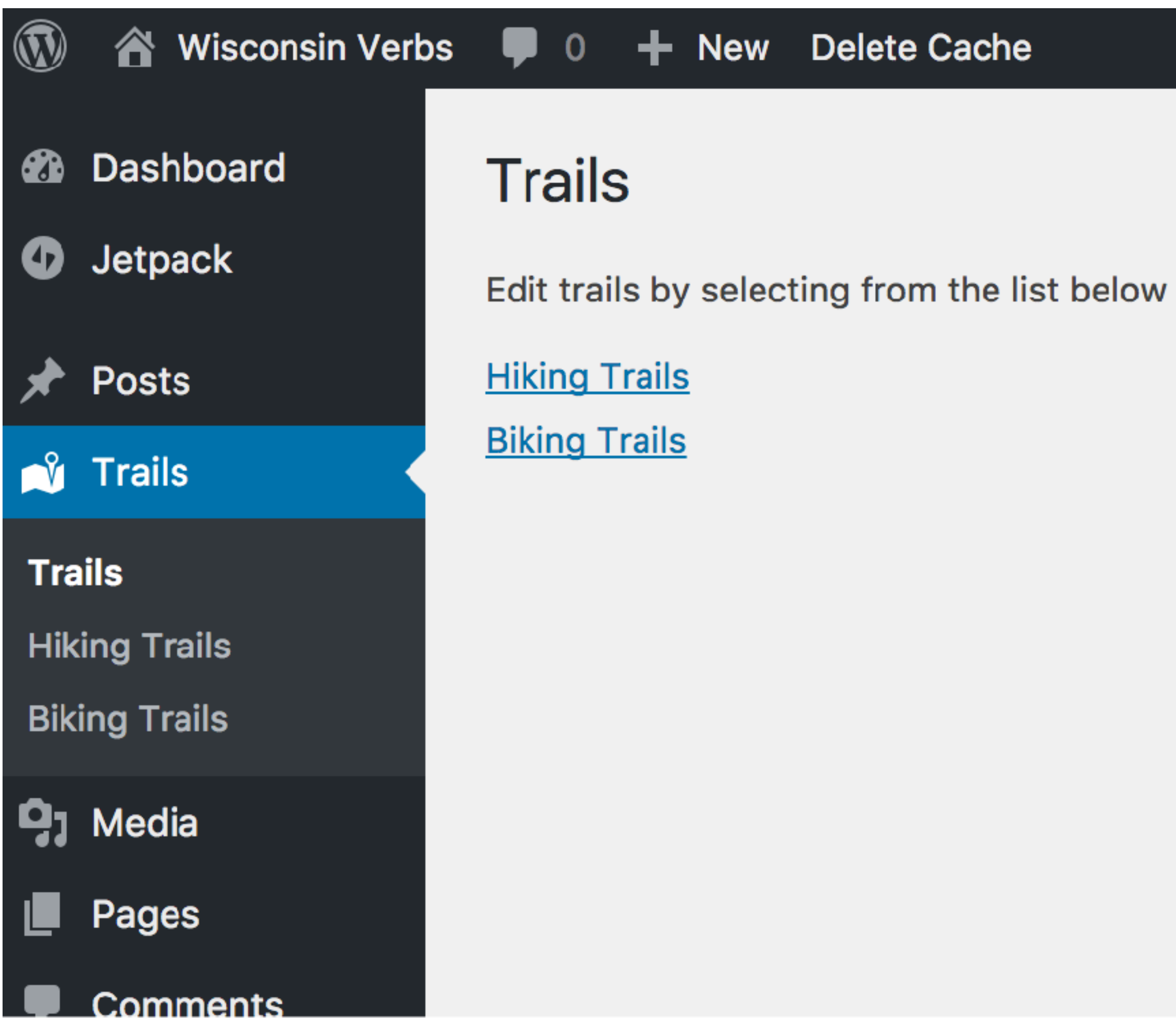

https://codex.wordpress.org/Administration\_Menus

### Custom Subdirectories

To achieve the url: http://wisconsinverbs.com/trails/hiking/

'rewrite' => array( 'slug' => 'trails/hiking' ),

'has\_archive' => 'trails/hiking'

### Custom Subdirectories: REMINDER

Either manually or by adding a flush to your theme or plugin activation

<u>https://codex.wordpress.org/Function\_Reference/flush\_rewrite\_rules</u>

### \*Remember to flush/rebuild your permalinks after this change

### But what if you change themes?

# Creating Custom Post Types ...you could build your CPT code into a custom plugin.

### example plugin gist on GitHub

# bit.ly/wi-verbs-cpt

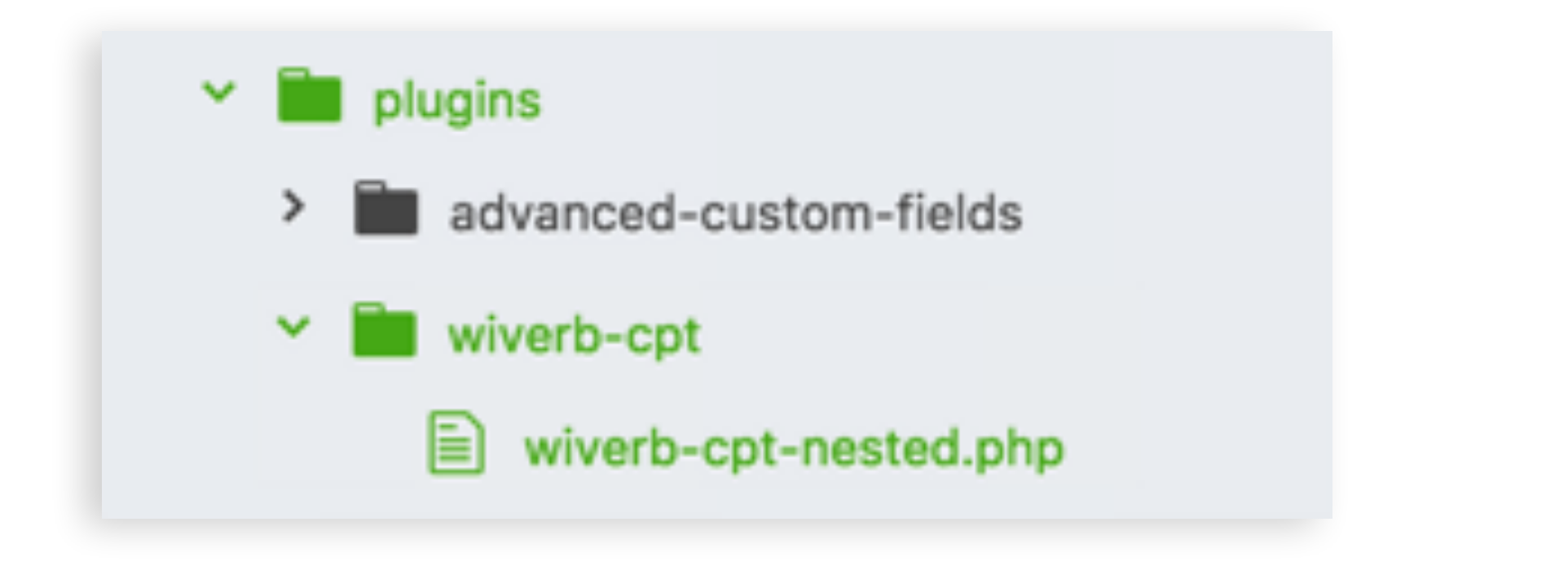

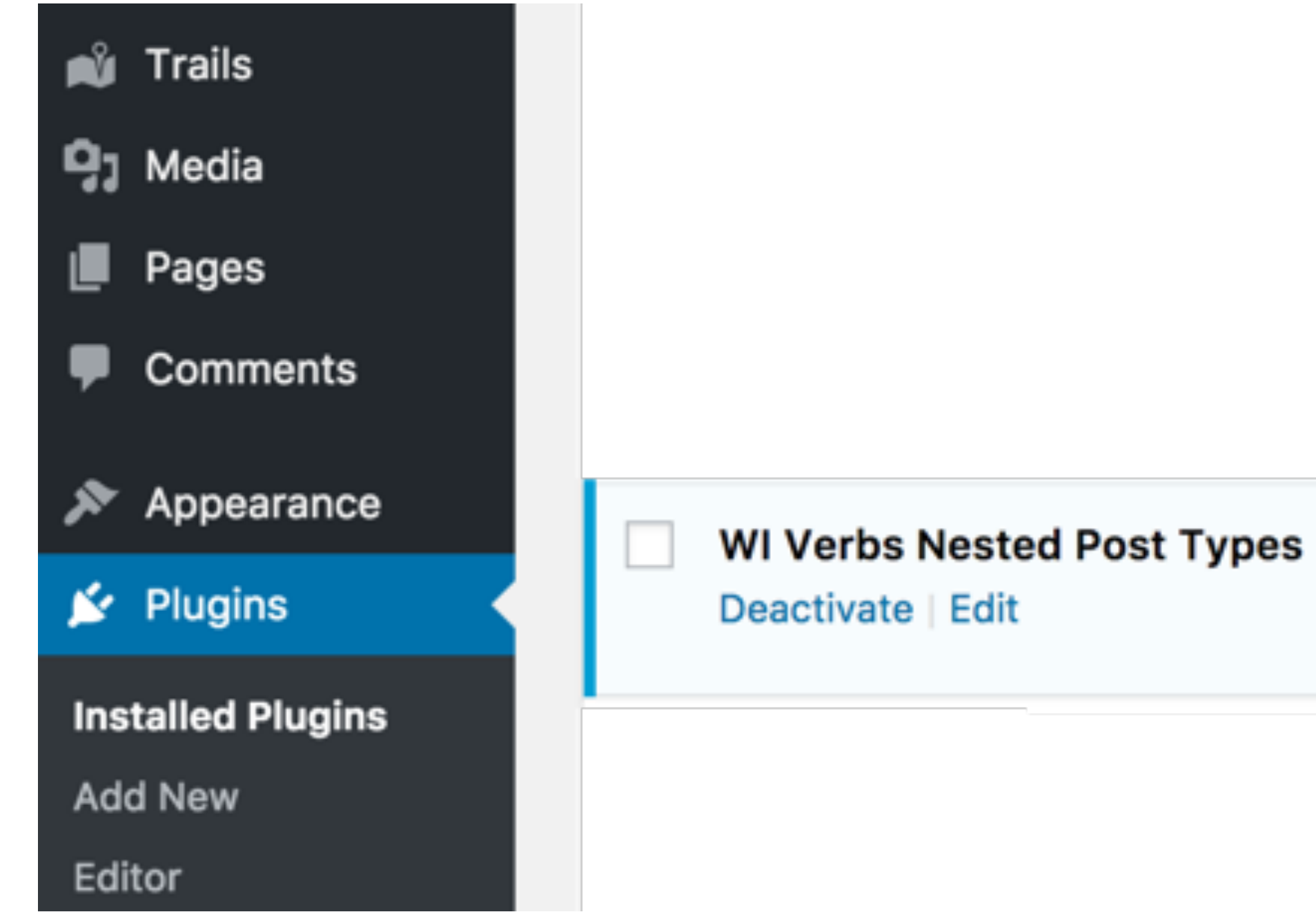

### Creating CPT Manually: Create a Plugin

https://developer.wordpress.org/plugins/the-basics/header-requirements/

Display Custom Post Types in a nested menu

Version 1.0 | By Andrea Roenning | Visit plugin site

1. Creating Custom Post Types Post Type management plugin.

My Pick: CPT UI https://wordpress.org/plugins/custom-post-type-ui

# ...you could use a third party Custom

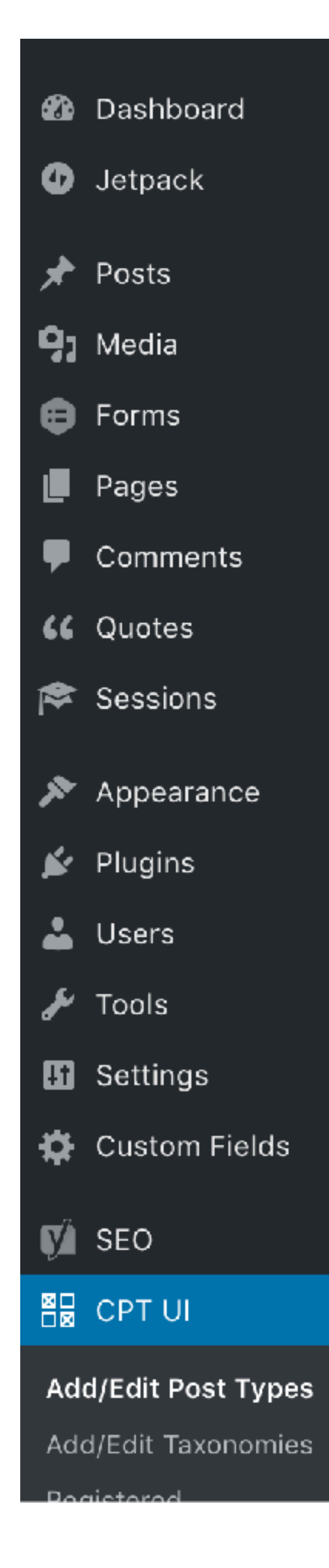

| Add New Post Type     | Edit Post Types                        | View Post Types                                                               | Import/Export Post Types                                                                                      |                                                                            |
|-----------------------|----------------------------------------|-------------------------------------------------------------------------------|----------------------------------------------------------------------------------------------------|----------------------------------------------------------------------------|
| Basic settings        |                                        |                                                                               |                                                                                                    |                                                                            |
| Post Type Slug *      | The post t<br>Slugs show<br>spaces. Se | <i>ype name/slug. Used</i><br>uld only contain alpha<br>et "Custom Rewrite Sl | <i>for various queries for post typ</i><br>numeric, latin characters. Unde<br>ug" field to make slug use dash | <i>be content.</i><br>erscores should be used in place of<br>hes for URLs. |
| Plural Label *        | (e.g. Mov<br>Used for t                | ies)<br>he post type admin m                                                  | enu item.                                                                                                    |                                                                            |
| Singular Label *      | (e.g. Mov<br>Used whe                  | ie)<br>n a singular label is ne                                               | eded.                                                                                                    |                                                                            |
| Add Post Type         |                                        |                                                                               |                                                                                                    |                                                                            |
| Additional labels     |                                        |                                                                               |                                                                                                    |                                                                            |
| Post Type Description |                                        |                                                                               |                                                                                                    |                                                                            |

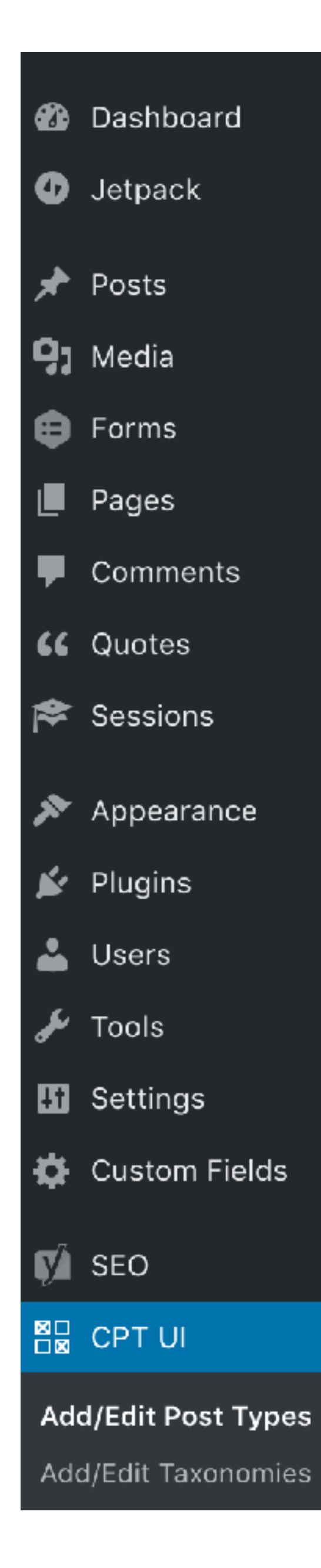

### Menu Position

See Available options in the "menu\_position" section. Range of 5-100

The position in the menu order the post type should appear. show\_in\_menu must be true.

### Show in Menu

"Show UI" must be "true". If an existing top level page such as "tools.php" is indicated for second input, post type will be sub menu of that.

that menu.

The top-level admin menu page file name for which the post type should be in the sub menu of.

### Menu Icon

dashicons-editor-quote

Image URL or Dashicon class name to use for icon. Custom image should be 20px by 20px.

Choose image icon

### Supports

Add support for various available post editor features on the right. A checked value means the post type means the feature is supported.

Use the "None" option to explicitly set "supports" to false.

| Title          |
|----------------|
| Editor         |
| Featured Image |
| Excerpt        |
| Trackbacks     |
| Custom Fields  |
| Comments       |

True 🗧 (default: true) Whether or not to show the post type in the admin menu and where to show

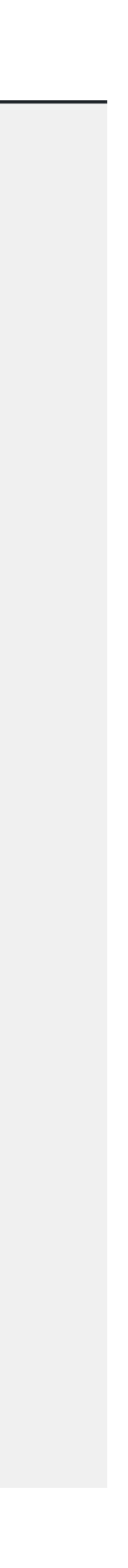

### CPT Steps:

1. First, create your Custom Post Type

the data

## 2.Next, add some data in your WordPress admin panel 3. Third, template your custom theme page to display

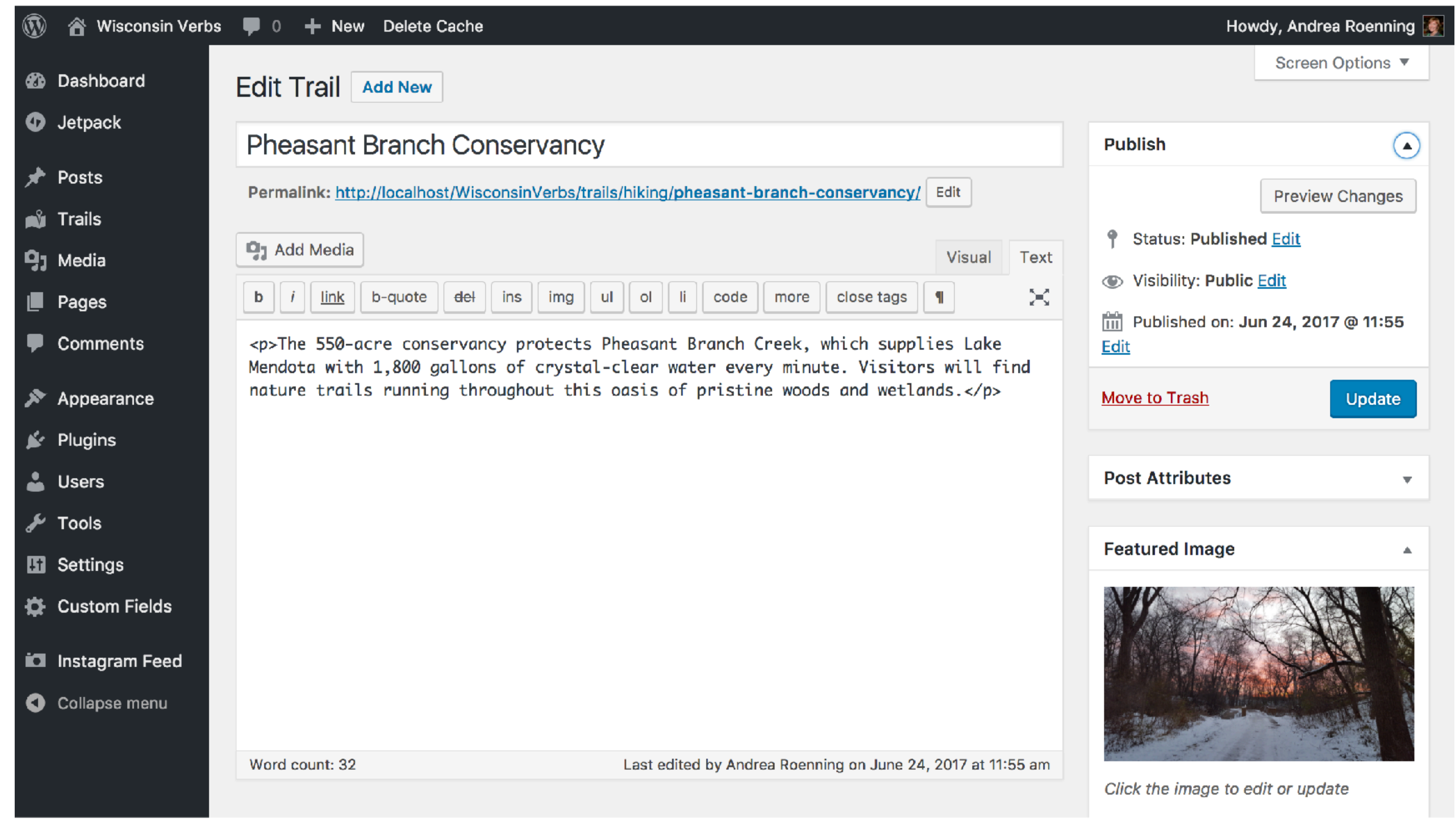

### What if you want more fields than WordPress's title & description?

# Custom Fields

- Core WordPress Custom Fields https://codex.wordpress.org/Custom\_Fields
- Advanced Custom Fields Plugin (ACF) https://www.advancedcustomfields.com

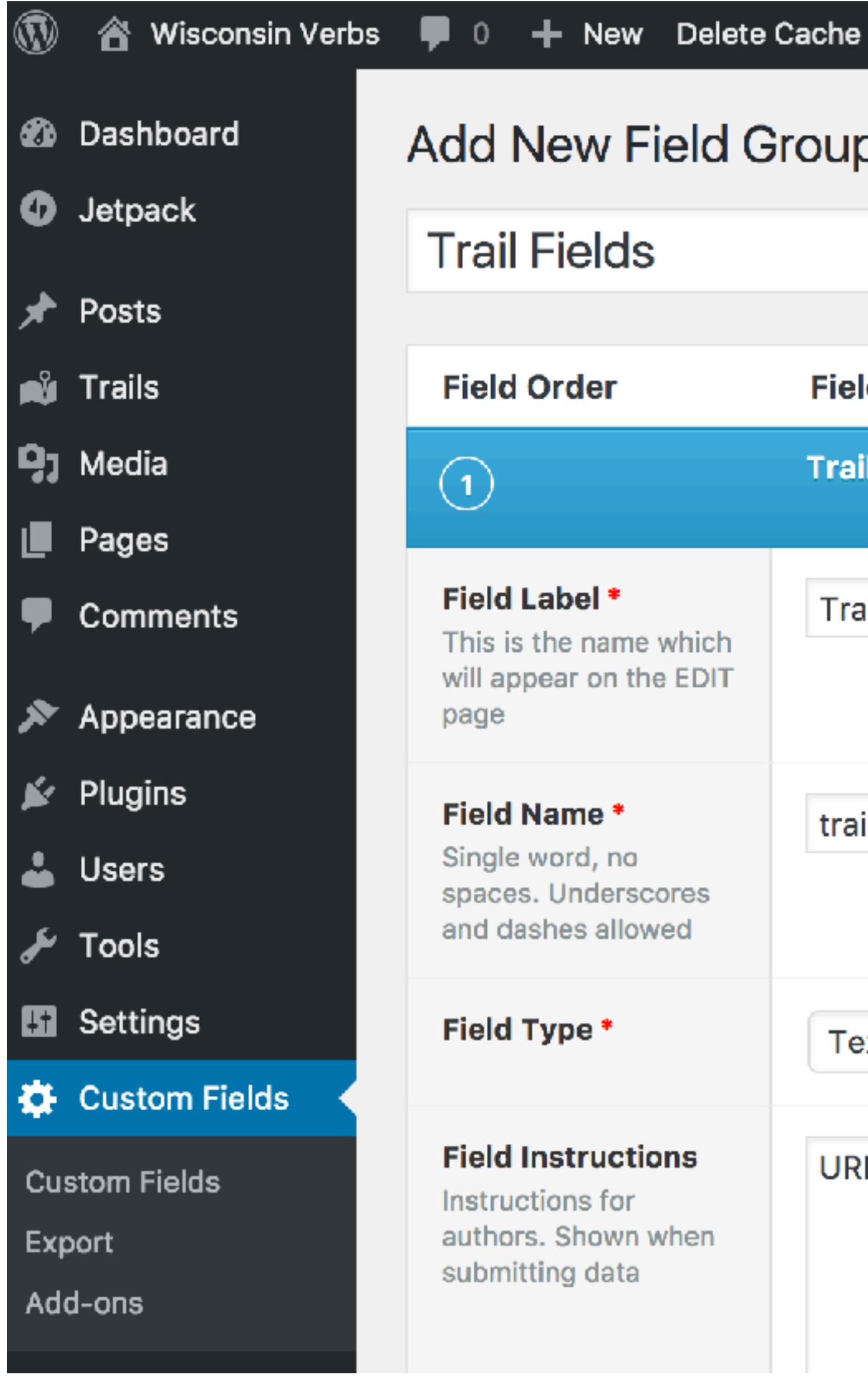

### Add New Field Group Trail Fields **Field Order Field Label** Trail Link trail\_link Field Label \* Trail Link This is the name which will appear on the EDIT Field Name \* trail\_link Single word, no spaces. Underscores and dashes allowed

Text

URL for Trail Webpage

ACF Plugin admin (Free versi

### Standard field types

|                                         | Field Type *                                                                     | Basic<br>✓ Text<br>Text Area                                                                                              |  |  |
|-----------------------------------------|----------------------------------------------------------------------------------|----------------------------------------------------------------------------------------------------|--|--|
| Field Name Field Type   trail_link Text | Field Instructions<br>Instructions for authors.<br>Shown when submitting<br>data | Number<br>Email<br>Password<br>Content<br>Wysiwyg Editor<br>Image<br>File<br>Choice<br>Select<br>Checkbox<br>Radio Button |  |  |
|                                         | Required?                                                                        |                                                                                                    |  |  |
|                                         | <b>Default Value</b><br>Appears when creating a<br>new post                      | True / False<br>Relational<br>Page Link<br>Post Object                                                                    |  |  |
|                                         | Placeholder Text<br>Appears within the input                                     | Relationship<br>Taxonomy<br>User<br>iQuery                                                                                |  |  |
| •                                       | Prepend<br>Appears before the input                                              | Google Map<br>Date Picker<br>Color Picker                                                                                 |  |  |
| ersion)                                 | Append<br>Appears after the input                                                | Layout<br>Message<br>Tab                                                                                                  |  |  |

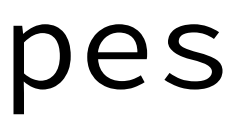

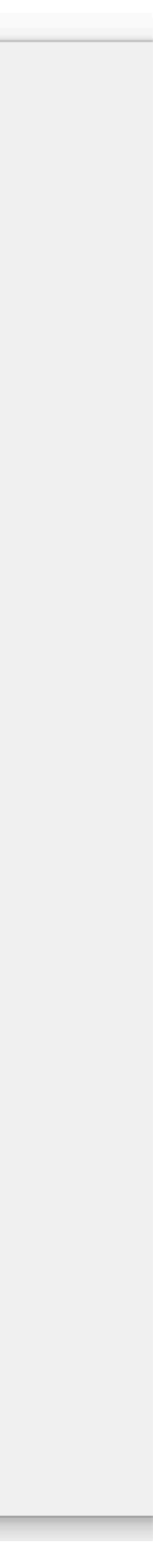

### ACF Plugin: Assign custom fields to your Custom Post Type locations

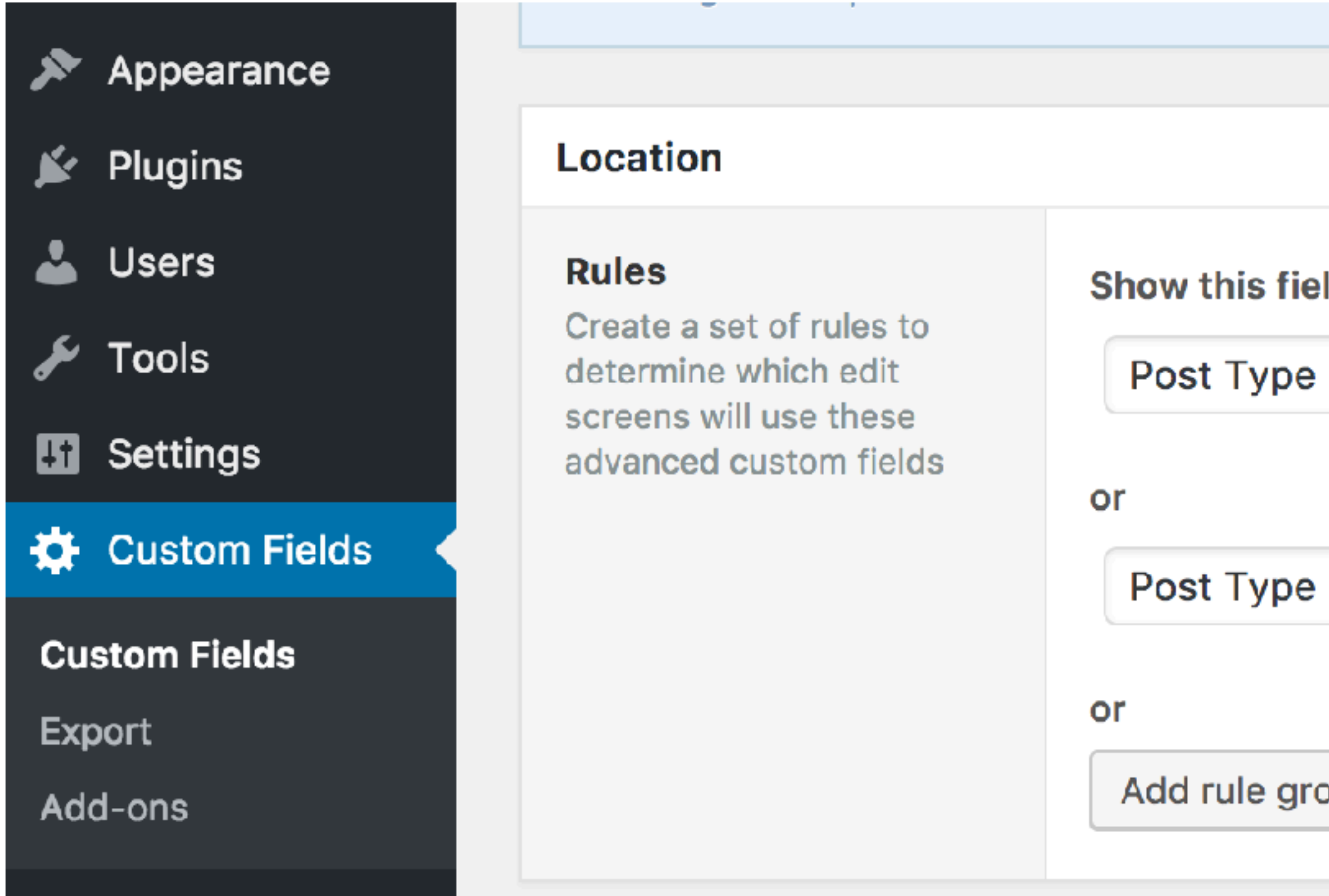

|              |                |             | -   |
|--------------|----------------|-------------|-----|
| eld group if |                |             |     |
| e            | tis equal to   | wiverb_hike | and |
|              |                |             |     |
| e            | \$ is equal to | wiverb_bike | and |
| roup         |                |             |     |
|              |                |             |     |
| oup          |                |             |     |

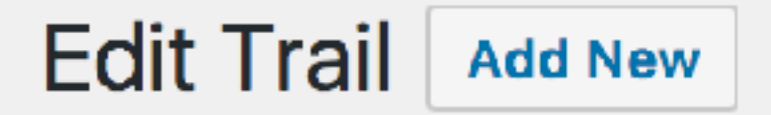

### Pheasant Branch Conservancy

Permalink: http://localhost/WisconsinVerbs/trails/hiking/pheasant-branch-conserv

### Trail Link

URL for Trail Webpage

| Add Media |         |     |     |     |    |    |    |      |      |       |
|-----------|---------|-----|-----|-----|----|----|----|------|------|-------|
| b i link  | b-quote | del | ins | img | ul | ol | li | code | more | close |

The 550-acre conservancy protects Pheasant Branch Creek, which Mendota with 1,800 gallons of crystal-clear water every minute. Vi nature trails running throughout this oasis of pristine woods and

### ACF Plugin

| <u>/ancy/</u>                                  | Edit   |        |  |  |
|------------------------------------------------|--------|--------|--|--|
|                                                |        |        |  |  |
|                                                |        |        |  |  |
|                                                |        |        |  |  |
|                                                |        |        |  |  |
|                                                | Visual | Text   |  |  |
| tags                                           | ۹      | $\sim$ |  |  |
| supplies Lake<br>sitors will find<br>wetlands. |        |        |  |  |

### <?php the\_field('trail\_link'); ?>

<div class="row"> <div class="col-md-6"> <h1>Bike Trail: <?php the\_title(); ?></h1> <?php the\_content(); ?> <a href="<?php the\_field('trail\_link'); ?>"> <?php the\_field('trail\_link'); ?> </a> <?php \$trail\_link = get\_field('trail\_link'); if (\$trail\_link) { } ?> 

### ACF Plugin

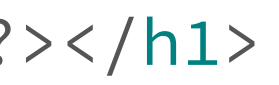

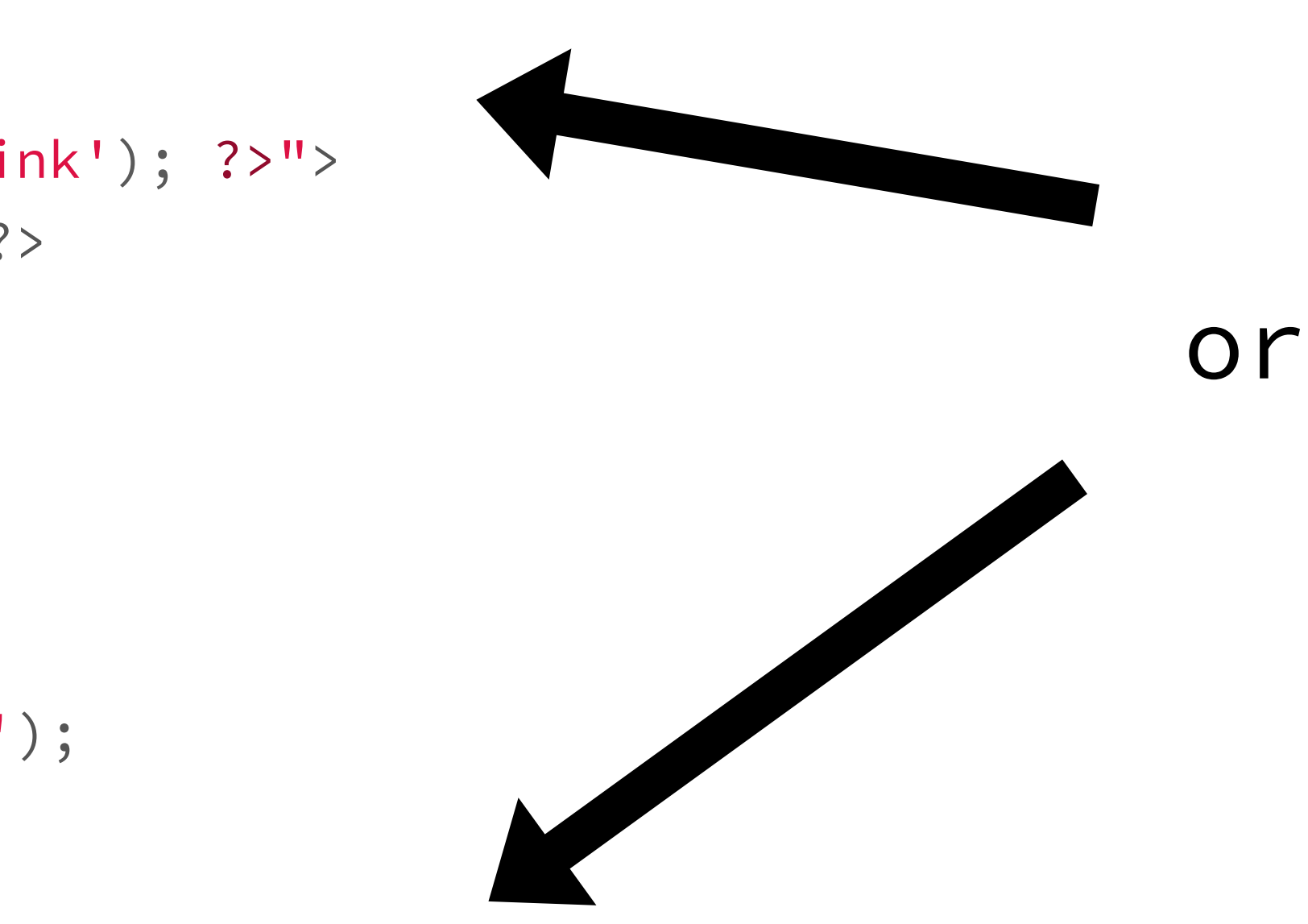

### echo ('<a href="' . \$trail\_link . '">' . \$trail\_link. '</a>');

### \*This just scratches the surface of developing themes using custom fields.

https://www.advancedcustomfields.com

### CPT Steps:

1. First, create your Custom Post Type

the data

# 2.Next, add some data in your WordPress admin panel 3. Third, template your custom theme page to display

### WordPress Template Hierarchy

If your CPT is set 'public' => true, your content
will display on one of your default WordPress
template pages such as index.php or single.php

https://developer.wordpress.org/themes/basics/template-hierarchy

### WordPress Template Hierarchy

https://developer.wordpress.org/themes/basics/template-hierarchy

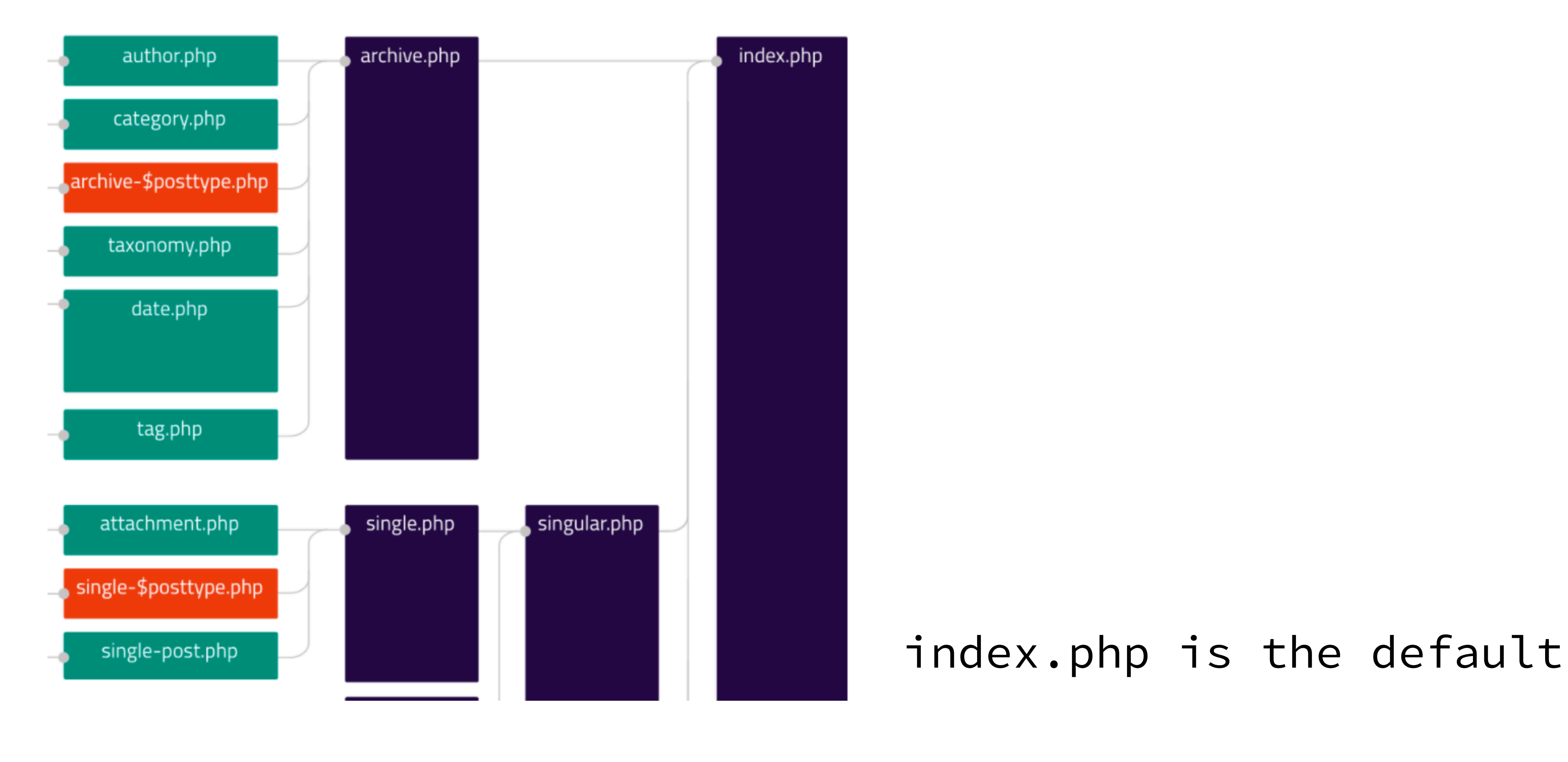

### WordPress Template Hierarchy

This is easily overridden by creating a single-your\_post\_type.php page.

The same concept applies for your archive page.

https://developer.wordpress.org/themes/basics/template-hierarchy

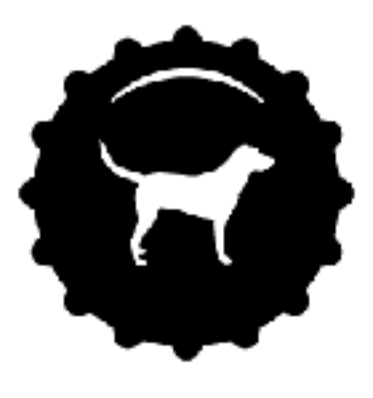

### Hiking Trail: Pheasant Branch Conservancy

The 550-acre conservancy protects Pheasant Branch Creek, which supplies Lake Mendota with 1,800 gallons of crystal-clear water every minute. Visitors will find nature trails running throughout this oasis of pristine woods and wetlands.

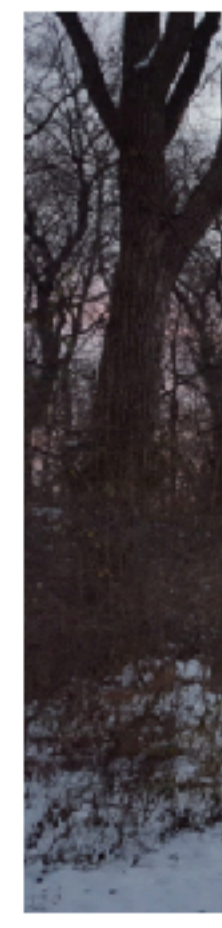

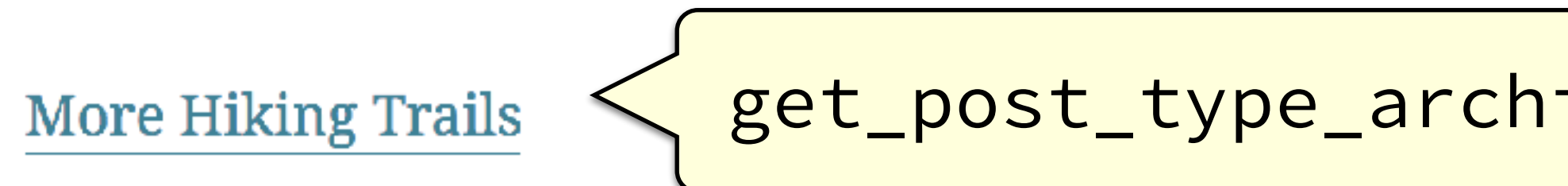

### Using **single-wiverb\_hike.php** to display **wiverb\_hike** CPT

### Blog About Contact

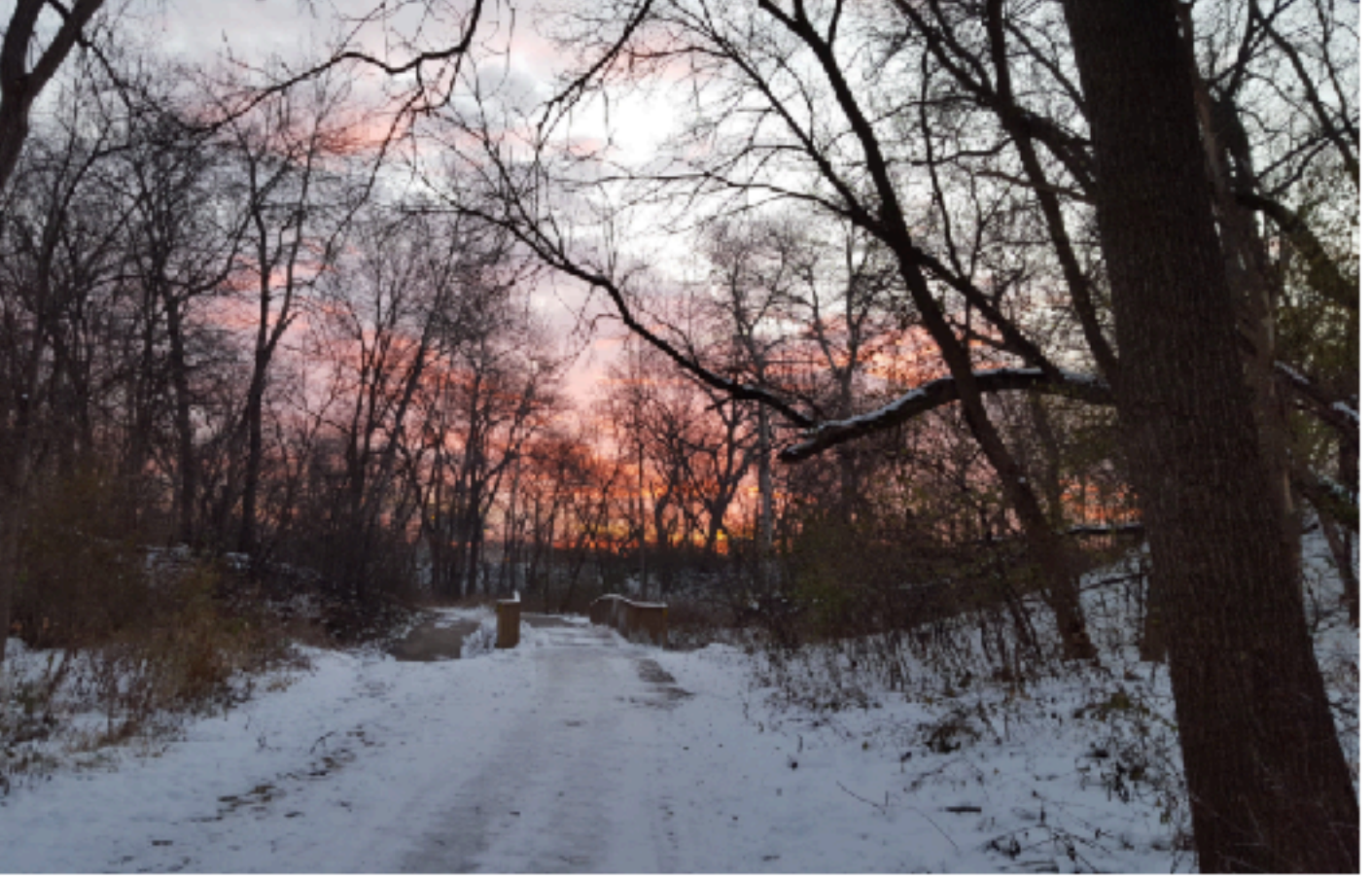

### get\_post\_type\_archive\_link( 'wiverb\_hike' );

|    | single-wiverb_hike.php ×                                                       |
|----|--------------------------------------------------------------------------------|
| 1  | php get_header(); ?                                                            |
| 2  | <div class="container"></div>                                                  |
| 3  | <div class="row"></div>                                                        |
| 4  | <div :<="" class="col-xs-12 blog-post-single add-btm-margin" th=""></div>      |
| 5  | <pre><?php if (have_posts()) : while (have_posts()) : the_posts())</pre></pre> |
| 6  | <section <?php="" ?="" post_class()=""> id="post-<?php the_ID</th></section>   |
| 7  | <div class="row"></div>                                                        |
| 8  | <div class="col-md-6"></div>                                                   |
| 9  | <h1>Hiking Trail: <?php the_title(); ?></h1>                                   |
| 10 | <pre><?php the_content(); ?></pre>                                             |
| 11 |                                                                                |
| 12 | <div class="col-md-6"></div>                                                   |
| 13 | php</th                                                                        |
| 14 | if ( has_post_thumbnail() ) { ?>                                               |
| 15 | <a href="&lt;?php the_permalink(); ?&gt;"> <?php tl</th></a>                   |
| 16 | php } ?                                                                        |
| 17 |                                                                                |
| 18 | <div class="col-xs-12"></div>                                                  |
| 19 | <a href="<?php echo get_post_type_archive_l</pre>                              |
| 20 | More Hiking Trails                                                             |
| 21 |                                                                                |
| 22 |                                                                                |
| 23 |                                                                                |
| 24 |                                                                                |
| 25 | php endwhile; endif; ?                                                         |
| 26 |                                                                                |
| 27 |                                                                                |
| 28 |                                                                                |
| 29 | php get_footer(); ?                                                            |
| 30 |                                                                                |

'>
bost(); ?>
D(); ?>">

che\_post\_thumbnail('medium'); ?></a>

link( 'wiverb\_hike' ); ?>">

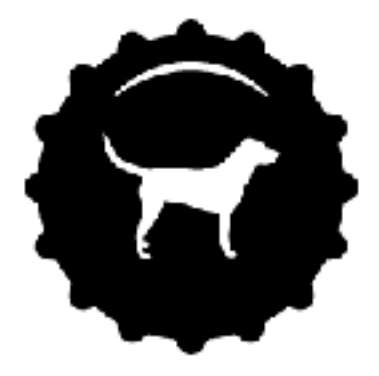

### **HIKING TRAILS**

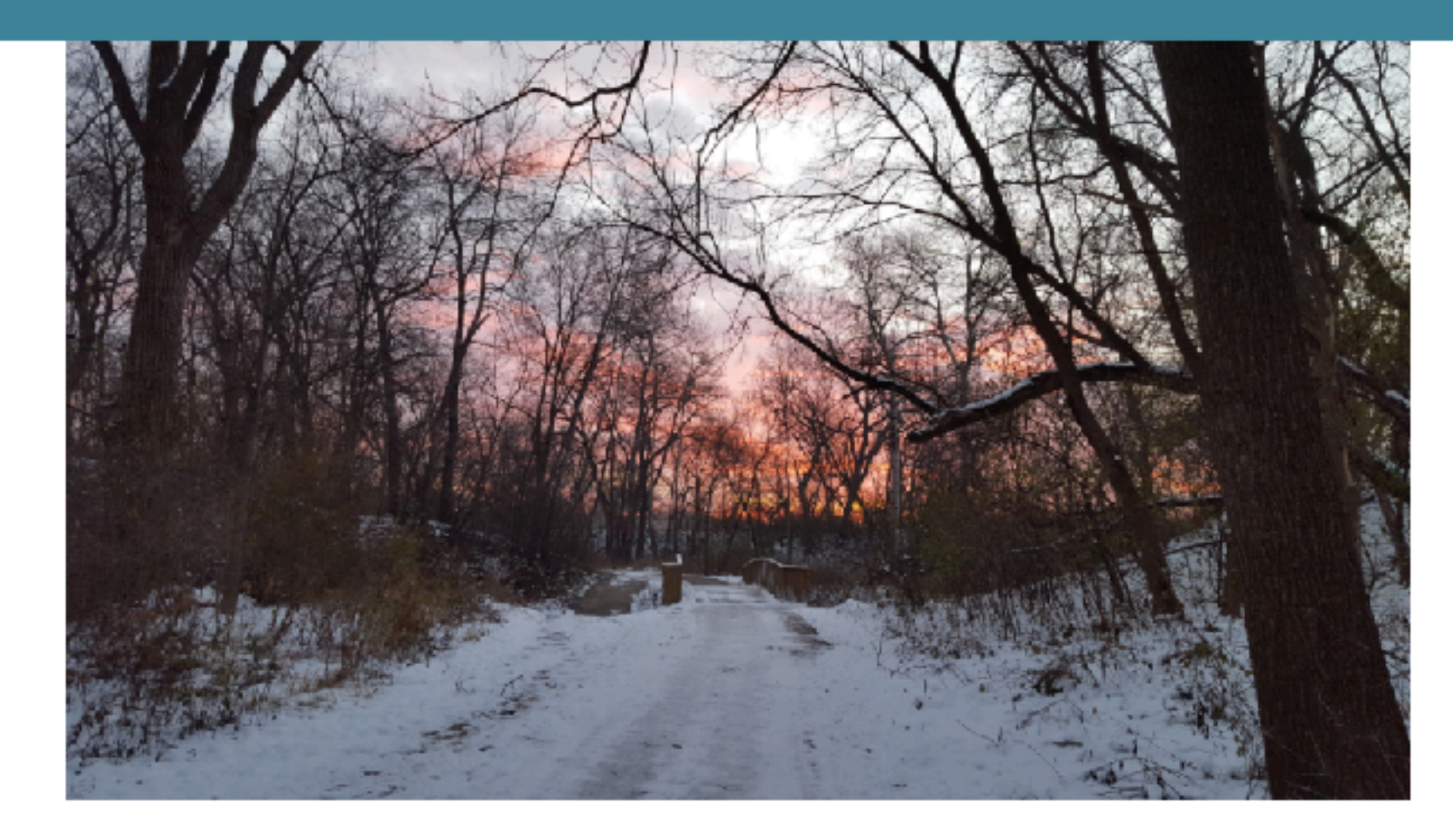

**Pheasant Branch Conservancy** 

### Using archive-wiverb\_hike.php

https://github.com/andreawetzel/WisconsinVerbsThemeV01

### Blog About Contact

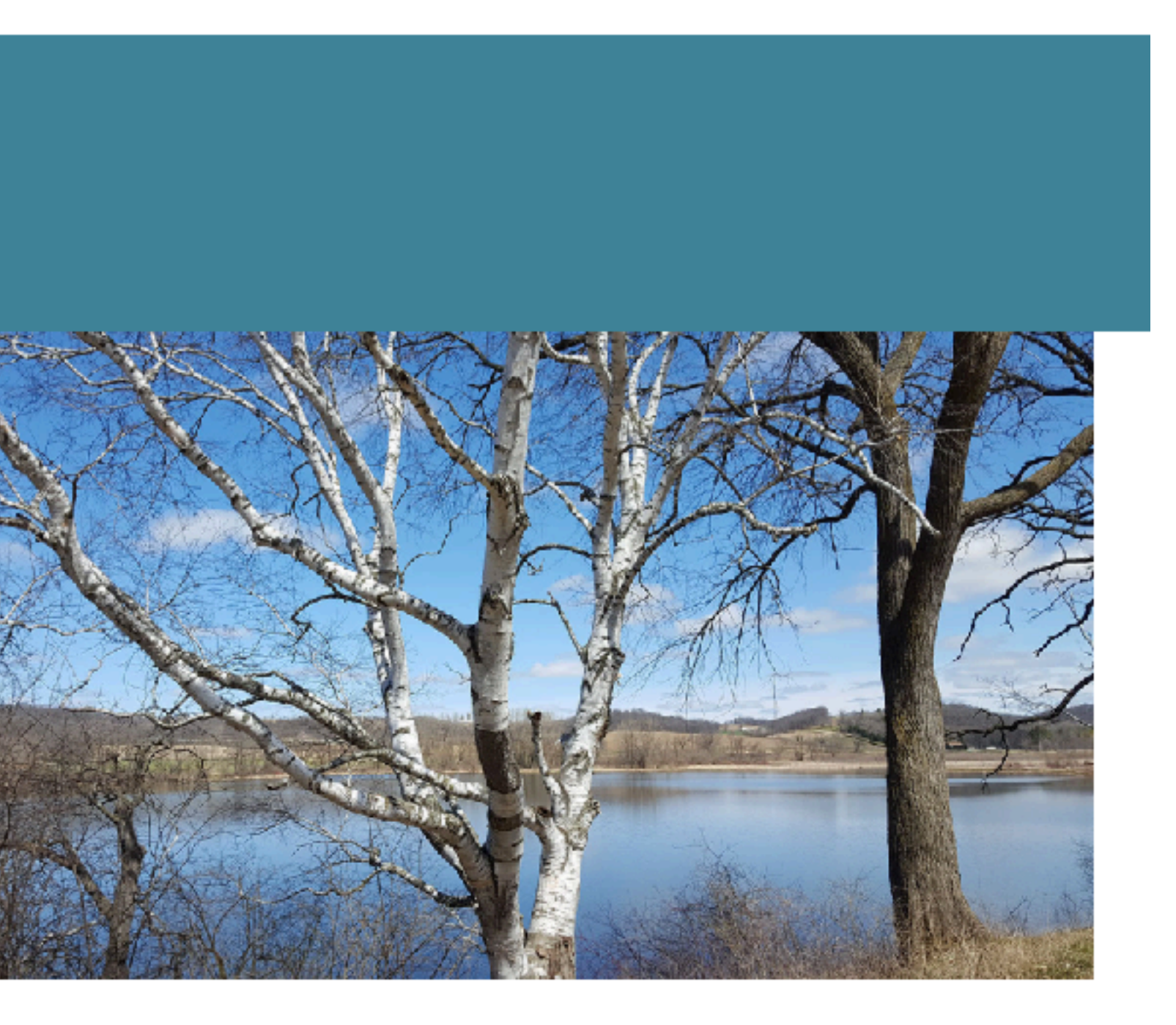

### Indian Lake County Park

### Querying Custom Post Types in a Page

If you want to display data from your Custom Post Types on a WordPress page, you can create a second WP\_Query call and loop through it.

Loop Example

https://codex.wordpress.org/Post\_Types#Querying\_by\_Post\_Type

Setting Parameters

https://codex.wordpress.org/Class\_Reference/WP\_Query#Multiple\_Loops

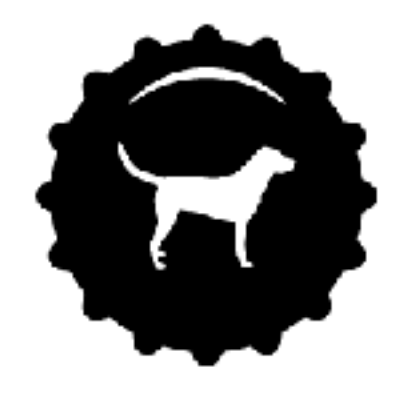

### TRAILS

### Here are some local trails

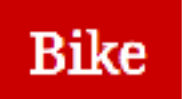

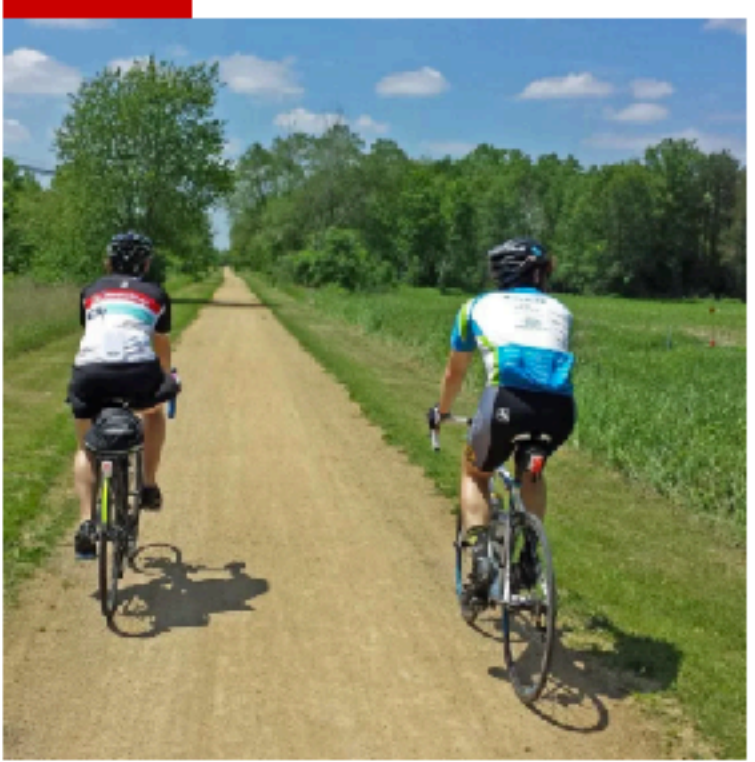

**Badger State Trail** 

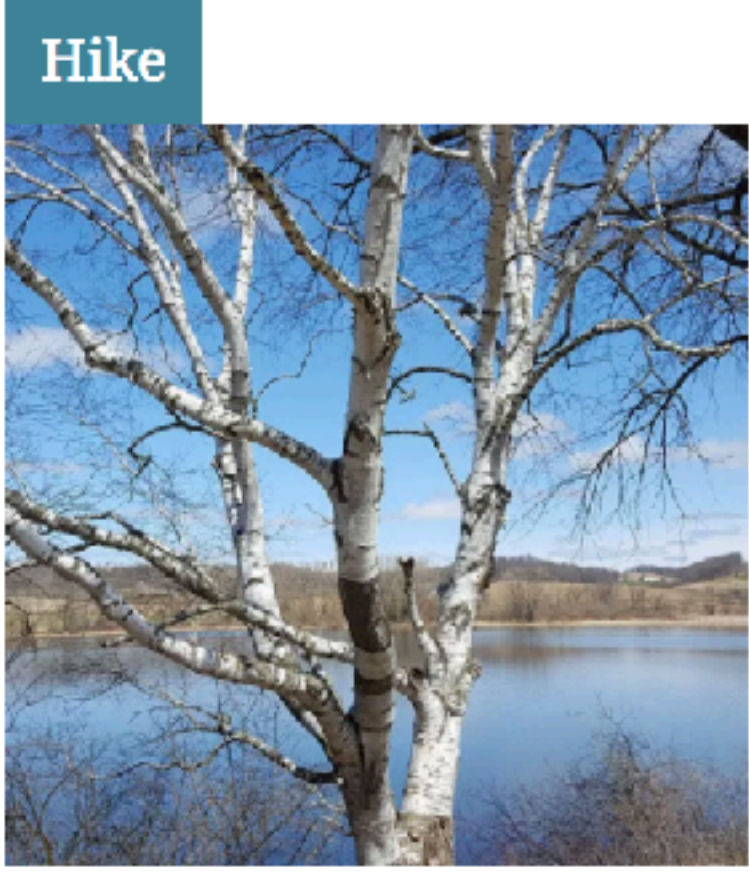

Indian Lake County Park

### Using template-trails.php

### Trails About Contact Blog

### Hike

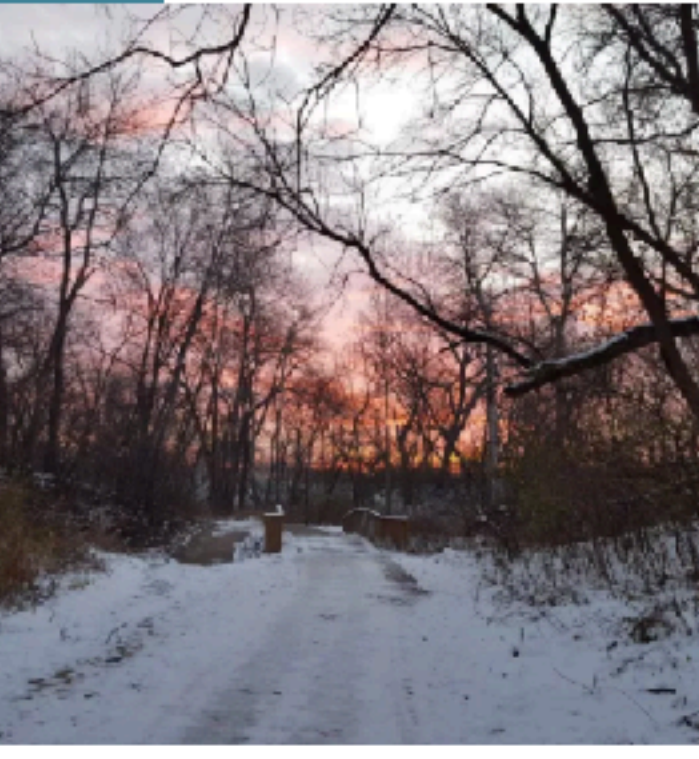

Pheasant Branch Conservancy

### Bike

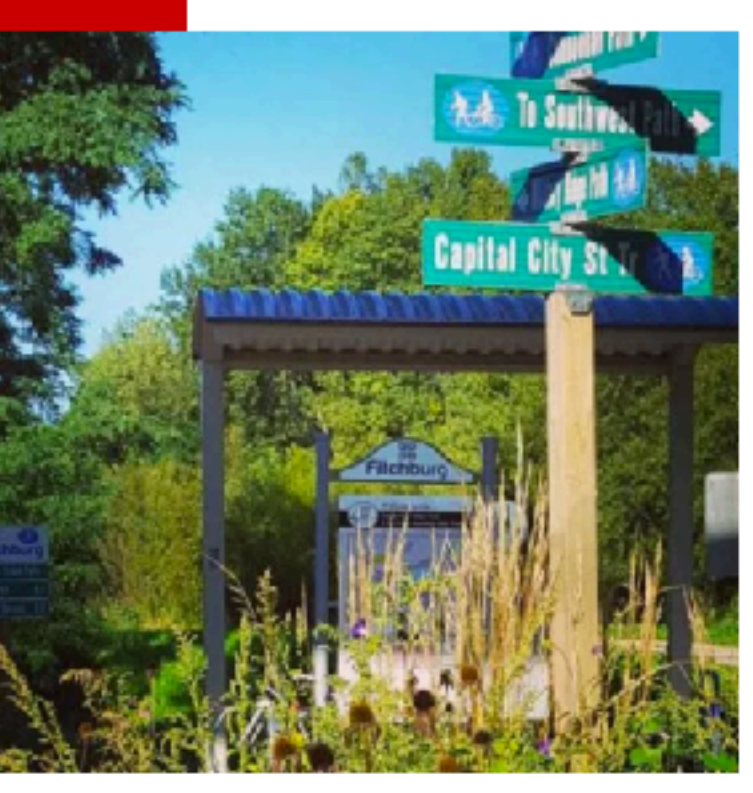

Southwest Commuter Path

### template-trails.php

```
×
```

```
<?php
 1
    /*
 2
    **Template Name: Trails Template
 3
    */
 4
    ?>
 5
 6
    <?php get_header(); ?>
 7
    <div class="title-bg hero-title-bg">
 8
      <div class="container">
 9
        <div class="row">
10
          <div class="archive-leader col-sm-12">
11
            <h1><?php wp_title( '' ); ?></h1>
12
13
          </div>
        </div>
14
      </div>
15
    </div>
16
    <div class="container">
17
      <div class="row">
18
        <div class="col-md-8">
19
          <div class="page-content">
20
            <?php if ( have_posts() ) : while ( have_posts() ): the_post();</pre>
21
              // Display page content as intro
22
            ?>
23
            <?php the_content(); ?>
24
            <?php endwhile; endif; ?>
25
26
          <? wp_reset_postdata(); ?>
         </div>
27
        </div>
28
      </div>
29
```

template-trails.php

X

```
30
31
      <?php
      // Second query to display hiking and biking trails
32
      $args = array( 'post_type' => array('wiverb_hike', 'wiverb_bike'), 'posts_per_page' => '6',
33
      'orderby' => 'title', 'order' => 'asc' );
 $query2 = new WP_Query( $args );
34
35
      if ( $query2->have_posts() ) { ?>
36
      <div class="row">
37
      <?php while ( $query2->have_posts() ) {
38
        $query2->the_post();
39
        $postType = get_post_type(get_the_ID());
40
        switch($postType){
41
         case 'wiverb_hike':
42
            $postTypeText = 'Hike';
43
            $postTypeClass = 'bg-blue';
44
            break;
45
         case 'wiverb_bike':
46
            $postTypeText = 'Bike';
47
            $postTypeClass = 'bg-red';
48
            break;
49
        } ?>
50
       <div class="col-sm-3">
51
        <div class="trl-tag <?php echo $postTypeClass ?>"><?php echo $postTypeText; ?></div>
52
        <div><a href="<?php echo get_the_permalink($query2->post->ID);?>">
53
          <?php echo get_the_post_thumbnail($query2->post->ID, 'thumbnail') ?>
54
        </a></div>
55
       <div class="trl-link"><a href="<?php echo get_the_permalink($query2->post->ID);?>">
56
57
          <?php echo get_the_title($query2->post->ID); ?>
       </a></div>
58
       </div>
59
       <?php } //End While</pre>
60
        wp_reset_postdata(); ?>
61
      </div>
62
      <?php } //End if ?>
63
    </div>
64
    <?php get_footer(); ?>
65
                                                                        54
66
```

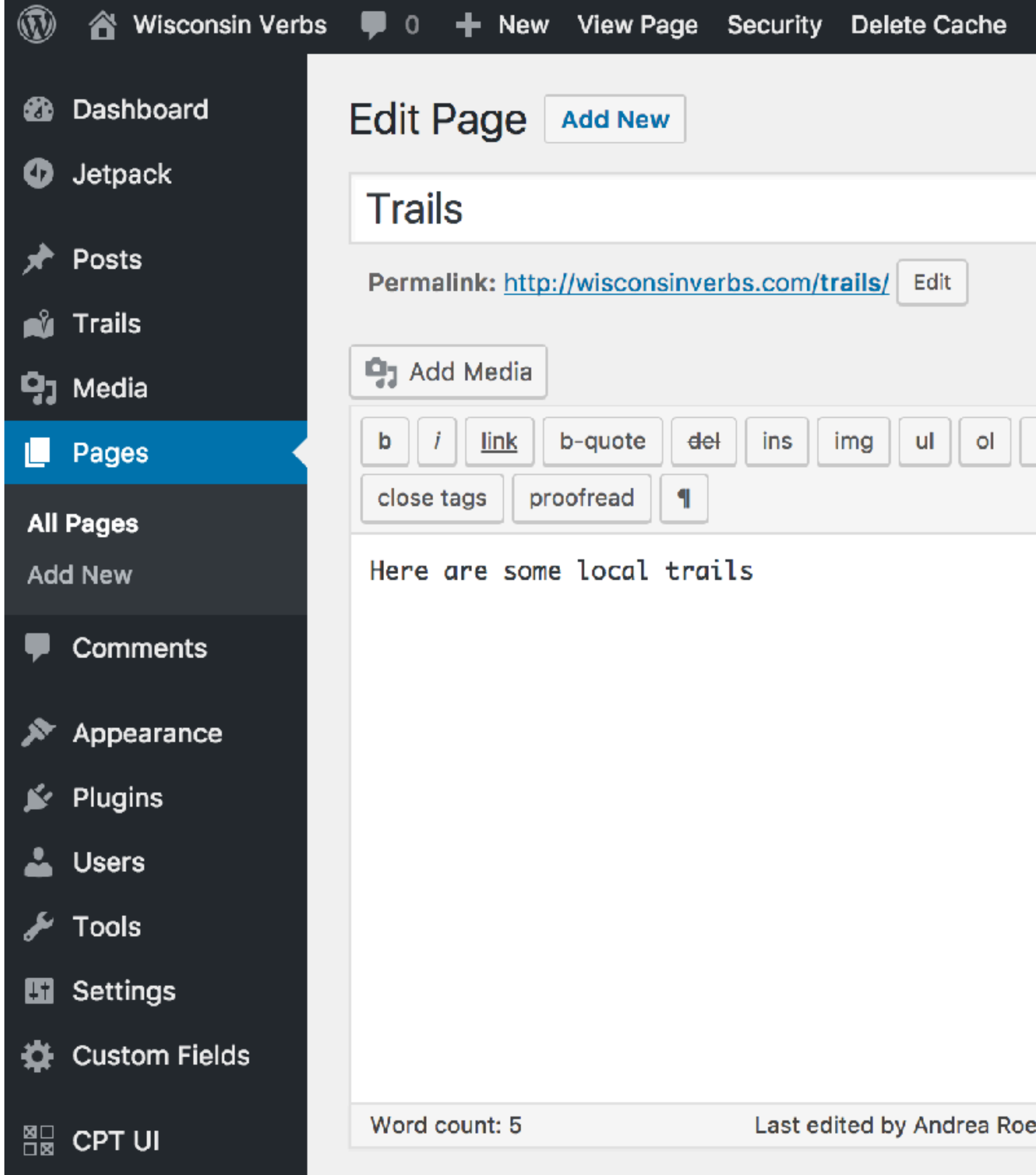

|                                     | Howdy, Andr                                                                                                    | ea Roenning 🕻 |
|-------------------------------------|----------------------------------------------------------------------------------------------------|---------------|
|                                     | Screen Options 🔻                                                                                                    | Help 🔻        |
|                                     |                                                                                                    |               |
|                                     | Publish                                                                                                    |               |
|                                     | Preview                                                                                                    | w Changes     |
|                                     | Status: Published Edit                                                                                                    |               |
|                                     | Visibility: Public Edit                                                                                                    |               |
|                                     | Howdy, Andrea Roe Screen Options  H  Publish  Preview Char  Status: Published Edit  Status: Published Edit  Nove to Trash  Page Attributes  Parent  (no parent)  Template  Trails Template  Order  at 10:27 pm  O | 17 @ 22:27    |
|                                     | <u>Move to Trash</u>                                                                                                    | Update        |
|                                     | Dago Attributos                                                                                                    |               |
|                                     | Fage Attributes                                                                                                    |               |
|                                     | Parent                                                                                                    |               |
|                                     | (no parent) 🗘                                                                                                    |               |
|                                     | Template                                                                                                    |               |
|                                     | Trails Template                                                                                                    |               |
|                                     | Order                                                                                                    |               |
| enning on June 25, 2017 at 10:27 pm | 0                                                                                                    |               |
|                                     |                                                                                                    |               |

### ...you could make a shortcode to display your CPT content on multiple pages

[template part="template-part-hello"]

https://github.com/halfempty/template-part-shortcode

```
30 lines (23 sloc) 649 Bytes
      <?php
   1
      /*
   2
      Plugin Name: Template Part Shortcode
   3
      Plugin URI: https://github.com/halfempty/template-part-shortco
   4
      Description: A (very) simple WordPress plugin for embedding te
   5
      Version: 0.1
   6
      Author: Marty Spellerberg
   7
      Author URI: http://martyspellerberg.com
   8
      License: GPLv2 or later
   9
  10
      */
  11
      function template_part_shortcode( $atts ) {
  12
  13
              extract( shortcode_atts( array(
  14
                      'part' => '',
  15
  16
              ), $atts ) );
  17
              $file = locate_template('parts/' . $part . '.php');
  18
  19
          ob_start();
  20
          include $file;
  21
          $template = ob_get_contents();
  22
  23
          ob_end_clean();
  24
          return $template;
  25
  26 }
      add_shortcode( 'template', 'template_part_shortcode' );
  27
  28
  29 ?>
```

|        |       |         |        | Raw | Blame | History | <b>*</b> | Ī |
|--------|-------|---------|--------|-----|-------|---------|----------|---|
|        |       |         |        |     |       |         |          |   |
| de     |       |         |        |     |       |         |          |   |
| mplate | parts | in your | conten | t.  |       |         |          |   |
|        |       |         |        |     |       |         |          |   |
|        |       |         |        |     |       |         |          |   |
|        |       |         |        |     |       |         |          |   |
|        |       |         |        |     |       |         |          |   |
|        |       |         |        |     |       |         |          |   |
|        |       |         |        |     |       |         |          |   |
|        |       |         |        |     |       |         |          |   |
|        |       |         |        |     |       |         |          |   |
|        |       |         |        |     |       |         |          |   |
|        |       |         |        |     |       |         |          |   |
|        |       |         |        |     |       |         |          |   |
|        |       |         |        |     |       |         |          |   |
|        |       |         |        |     |       |         |          |   |
|        |       |         |        |     |       |         |          |   |

### So, to recap

1. First, create your Custom Post Type

- Use the theme's functions.php
- Custom Plugin
- Third Party Plugin
- 2.Next, add some data in your WordPress admin panel
  - This is the easy part
- 3. Third, template your custom theme page to display the data
  - Create a custom single or archive page
  - Use a second WP\_Query call
  - Consider using a shortcode for easy access to your content

# Custom Post Types in the wild

### A simple case: Upcoming conference listing

### https://forteresearch.com/contact-us/see-us-at

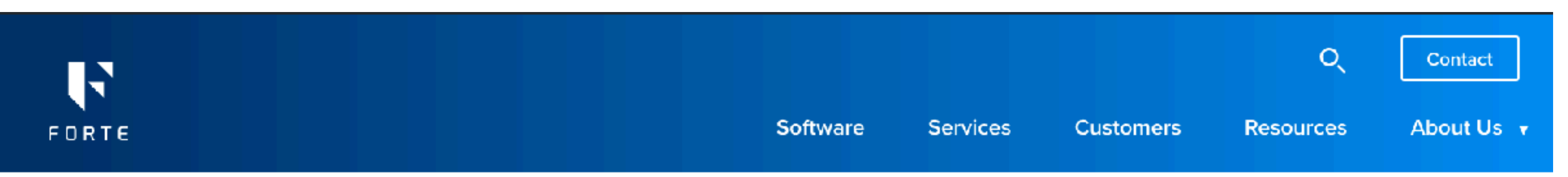

### **Upcoming Events:**

Interested in meeting with us in person at an upcoming conference? Please reach out to us at media@forteresearch.com.

### Fall Onsemble Conference 2017

September 19 - 22, 2017 Monona Terrace, Madison, Wisconsin

### Learn more →

### **ACCI/CCAF** Annual Meeting

October 15 - 17, 2017 Grand Hyatt Washington, DC, Washington, DC

### Learn more →

### A

| simple case: Upcoming                                           | g conference                               | listing |  |  |
|-----------------------------------------------------------------|--------------------------------------------|---------|--|--|
| Edit Page Add New                                               | Screen Options <b>T</b> Help <b>T</b>      |         |  |  |
| See Us at these Upcoming Conferences and Meetings               | Publish 🔺                                  |         |  |  |
| Permalink: https://forteresearch.com/contact-us/see-us-at/ Edit | Preview Changes                            |         |  |  |
| Add Media     E Add Form       Visual     Text                  | Status: Published Edit                     |         |  |  |
| File - Edit - Insert - View - Format - Table - Tools -          | Visibility: Public Edit                    |         |  |  |
| Paragraph 🔻 B I 66 🗄 🛛 🗄 🖛 🗄 🛨 🗄 🖅 🖄 🔶 🗙 <                      | Revisions: 26 <u>Browse</u>                |         |  |  |
| ≫ [] ▲                                                          | Published on: Nov 25, 2013 @ 14:03<br>Edit |         |  |  |
| Upcoming Events:                                                | SEO: Not available                         |         |  |  |
| Interested in meeting with us in person at an upcoming          | Move to Trash Update                       |         |  |  |
| media@forteresearch.com.                                        | Page Attributes                            |         |  |  |
| [template part="template-part-see-us-at"]                       | Parent                                     |         |  |  |
|                                                                 | Contact Us                                 |         |  |  |
|                                                                 | Template                                   |         |  |  |
|                                                                 | Default Template                           |         |  |  |

### Leadership Page: Before Custom Post Types

Add Media Add Form Visual Text Ж. del ins img ul ol li code more close tags b-quote <div id="senior-leadership" class="content-wrapper"> <div class="shadow"></div> <div class=" content company"> <h1 class="center ">Senior Leadership</h1> <!-- Shree --> <div class="col col-one-third align-right pad-top-right"><img class="image-200 alignnone size-</pre> full wp-image-15482" src="http://localhost/forteresearch/wp-content/uploads/2013/11/Shree-2016-Forte.jpg" alt="Shree Kalluri, Founder, President, CEO & amp; Chief Customer Officer" width="400" height="524" /></div> <div class="col col-two-thirds pad-top-bot"> <h2>Shree Kalluri</h2> <h3><span class="minor">Founder, President, CEO & amp; Chief Customer Officer</span></h3> Inspired to create a company that makes a huge difference, Shree Kalluri founded Forte Research Systems, Inc. in 2000. Today, Shree continues to drive the company's strategic direction and shape the culture that makes Forte a company that people and organizations seek out and stay with. Shree takes pride in the contribution that the company's products make to the discovery of new cures through the work done at research organizations across the United States and beyond. </div> <div class="clear"></div> <!-- End Shree --> <!-- Orla --> <div class="border-top"> <div class="col col-one-third align-right pad-top-right"><img class="image-200 alignnone size-</pre> full wp-image-15473" src="http://localhost/forteresearch/wp-content/uploads/2013/11/Mesta-Orla-2016.jpg" alt="Orla Mester, Vice Vice President of Operations" width="400" height="551" /></div> <div class="col col-two-thirds pad-top-bot"> <h2>Orla Mester</h2> <h3><span class="minor">Vice President, Operations </span></h3> As the Vice President of Operations, Orla helps define the implementation strategy and support offerings for the Forte product family. She has 20 years of experience in leading high performing teams to meet delivery and support requirements for complex projects and programs. At Forte she leads a talented team of technical, functional and project management experts that strives to deliver world class service and support to all customers. </div>

</div <div class="clear"></div> </div> <!-- End Orla -->

### Senior Leadership

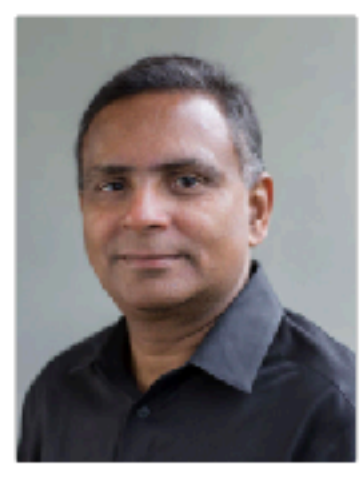

### Shree Kalluri

### Founder, President, CEO & Chief Customer Officer

Inspired to create a company that makes a huge difference, Shree Kalluri founded Forte Research Systems, Inc. in 2000. Today, Shree continues to drive the company's strategic direction and shape the culture that makes Forte a company that people and organizations seek out and stay with. Shree takes pride in the contribution that the company's products make to the discovery of new cures through the work done at research organizations across the United States and beyond.

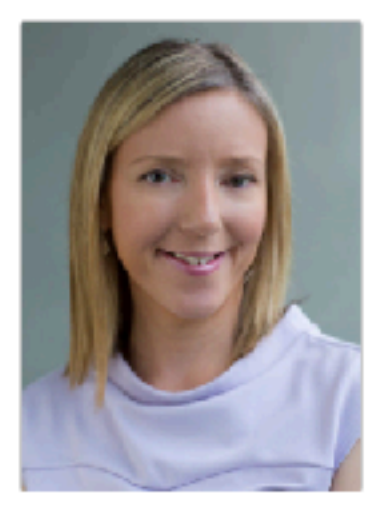

### **Orla Mester**

### Vice President, Operations

As the Vice President of Operations, Orla helps define the Implementation strategy and support offerings for the Forte product family. She has 20 years of experience in leading high performing teams to meet delivery and support requirements for complex projects and programs. At Forte she leads a talented team of technical, functional and project management experts that strives to deliver world class service and support to all customers.

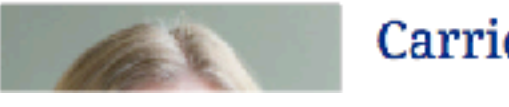

**Carrie Nemke** 

### Before Custom Post Types:

• Difficult for staff to edit HTML or use the

• Everything was sorted manually, meaning a lot of

• It didn't feel like a good use of a CMS.

# WordPress Editor WYSIWYG without "Breaking" the page

HTML edits were needed for each addition or removal.

### Leadership Page: After Custom Post Types

### Leadership

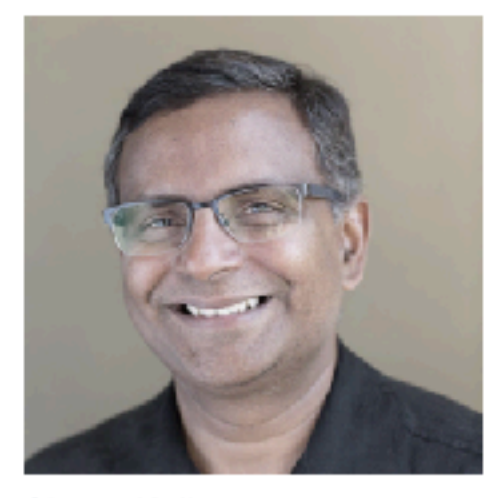

Shree Kalluri Founder, President, CEO & Chief Customer Officer

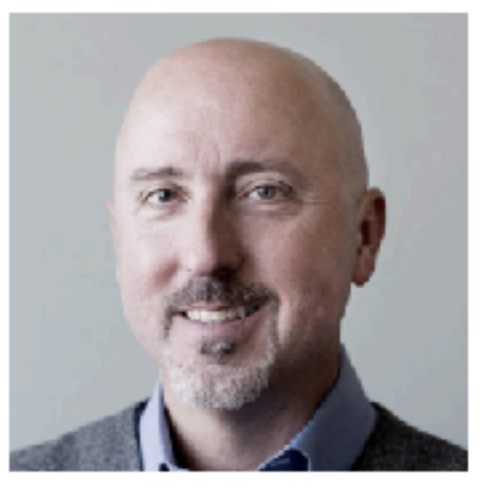

John Starr Chief Financial Officer

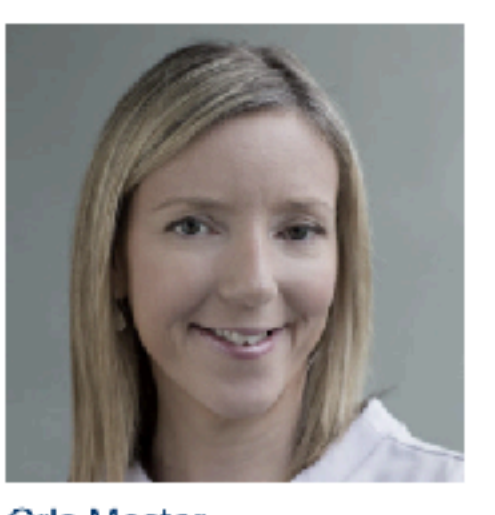

Orla Mester Senior Vice President, Operations

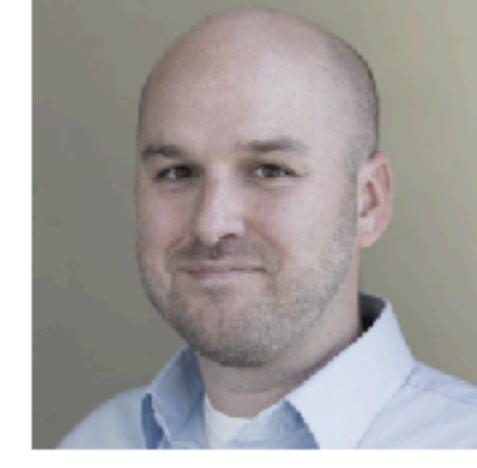

& Quality

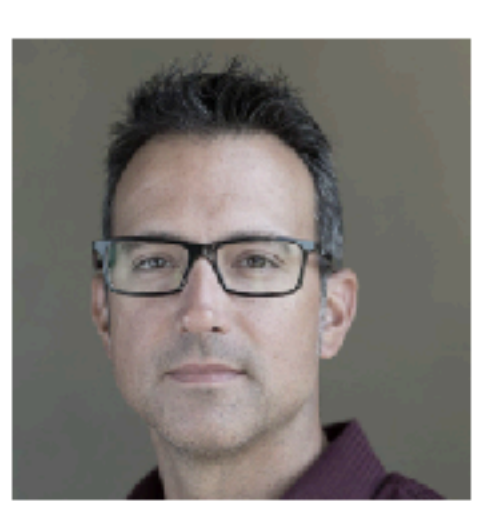

Beau Grignon Vice President, Engineering & Infrastructure

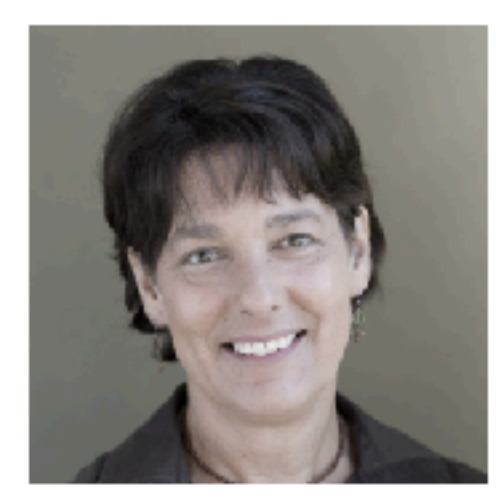

Colleen M. Krattiger Vice President, Compliance & Regulatory Affairs

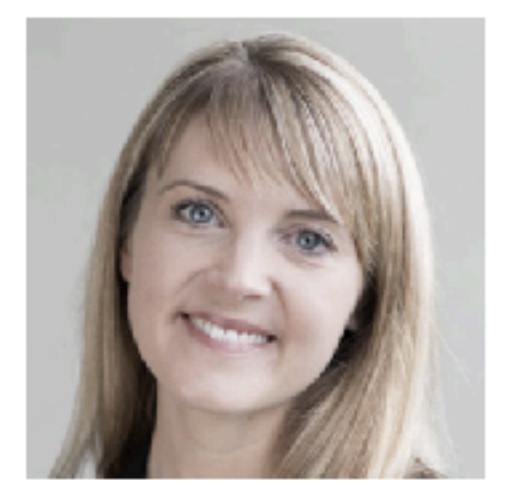

Laura Hilty Vice President, Product Management

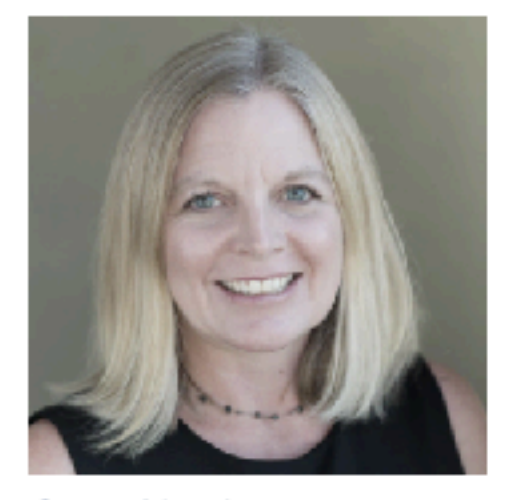

Carrie Nemke Vice President, Customer Relationships

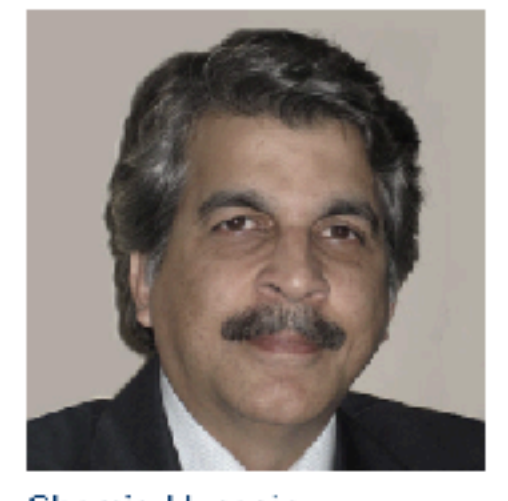

Shamiq Hussain Vice President, India Operations

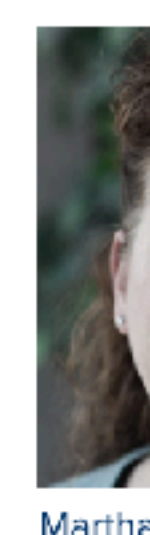

Development

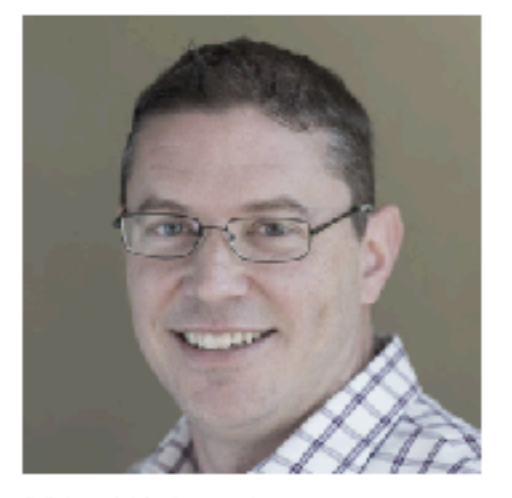

Mike Wokasch Vice President & General Counsel

James Wurdeman Senior Vice President, Products

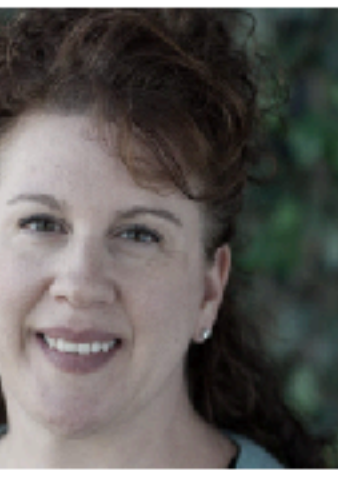

Martha Johannsen Vice President, Culture & Team

### Leadership Page: After Custom Post Types

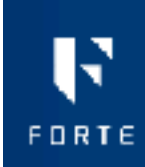

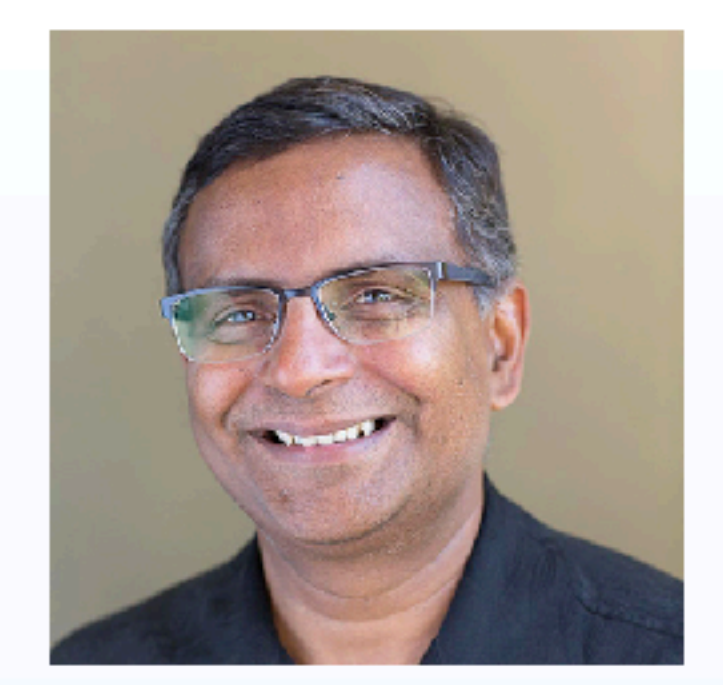

### Shree Kalluri

### Founder, President, CEO & Chief Customer Officer

Inspired to create a company that makes a huge difference, Shree Kalluri founded Forte Research Systems, Inc. in 2000. Today, Shree continues to drive the company's strategic direction and shape the culture that makes Forte a company that people and organizations seek out and stay with. Shree takes pride in the contribution that the company's products make to the discovery of new cures through the work done at research. organizations across the United States and beyond.

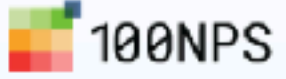

Shree blogs about Forte's philosophy and company culture at 100nps.org.

### Recent Forte Blog Posts

Introducing the New Forte

Working Together to Improve Clinical Research Operations

Giving Tuesday: Helping Childhood Cancer Survivors After the Storm Has Passed

Introducing the Forte Research Ecosystem

View All Forte Leadership

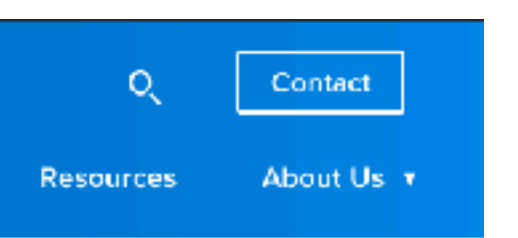

### Leadership Page: After Custom Post Types

Edit Leadership Add New

Shree Kalluri

Permalink: https://forteresearch.com/about/our-team/shree-kalluri/ Edit

Leadership

Title •

Founder, President, CEO & Chief Customer Officer

### Author Profile

Enter this team member's WordPress username. If filled out, this will help link the author's blog posts.

skalluri

### Top Level Leadership

✓ Put on Top Leadership Section?

### Second Level Leadership

Put on Second Leadership Section?

### Last Name

Most leadership sections are in order of last name. Top leadership section order is set by post order field.

Kalluri

| Add Media                                                                                                    |
|----------------------------------------------------------------------------------------------------|
| b i link b-quote del ins img ul ol li code more close tags ¶                                                          |
| Inspired to specta a company that makes a buga difference. Shape Kalluni founded Fosta Research Systems. Inc. in 2000 |

Inspired to create a company that makes a huge difference, Shree Kalluri founded Forte Research Systems, Inc. in 2000. To continues to drive the company's strategic direction and shape the culture that makes Forte a company that people and org seek out and stay with. Shree takes pride in the contribution that the company's products make to the discovery of new culture work done at research organizations across the United States and beyond.

<a href="http://100nps.org"><img class="alignnone size-medium wp-image-16098" style="width: 125px; height: auto;"
src="https://forteresearch.com/wp-content/uploads/2016/09/100nps-logo-300x83.png" alt="100nps.org" /></a>

Shree blogs about Forte's philosophy and company culture at <a href="http://100nps.org/">100nps.org</a>.

|                                            |                                                                | Screen Options V |  |
|--------------------------------------------|----------------------------------------------------------------|------------------|--|
|                                            |                                                                |                  |  |
|                                            | Publish                                                        | *                |  |
|                                            |                                                                |                  |  |
|                                            | Post Attributes                                                | *                |  |
| ▲                                          | Order<br>0                                                     |                  |  |
|                                            | Featured Image                                                 |                  |  |
|                                            | Cick the image to edit or update         Remove featured image |                  |  |
|                                            |                                                                |                  |  |
| Visual Text                                |                                                                |                  |  |
| ×                                          |                                                                |                  |  |
| oday, Shree<br>ganizations<br>ures through |                                                                |                  |  |
|                                            |                                                                |                  |  |

# Designing with CPT in Mind

### What to consider when designing a new website:

• What design elements do we see repeating?

- What content will need its own page?
- Is there content that will need to be re-sorted or searched?
- Is there content that will need to be syndicated or displayed on other websites, rss feeds or apps?

# Content first

- Having a content-first approach speeds up the design and development process.
- for your client or team.

• You can create a map of your content types and the fields they will include as an early deliverable

# Questions?

Web : <u>andrearoenning.com</u> Twitter: <u>@andreaincode</u>

Slides & Feedback: https://joind.in/talk/e4043

# Madison Dev Community

- -Madison PHP Meetup
- -WordPress Madison Meetup
- -MadJS
- -Web Designer Meetup
- -Women in Tech
- -Codecinella Tech Talks
- ...and so many more!

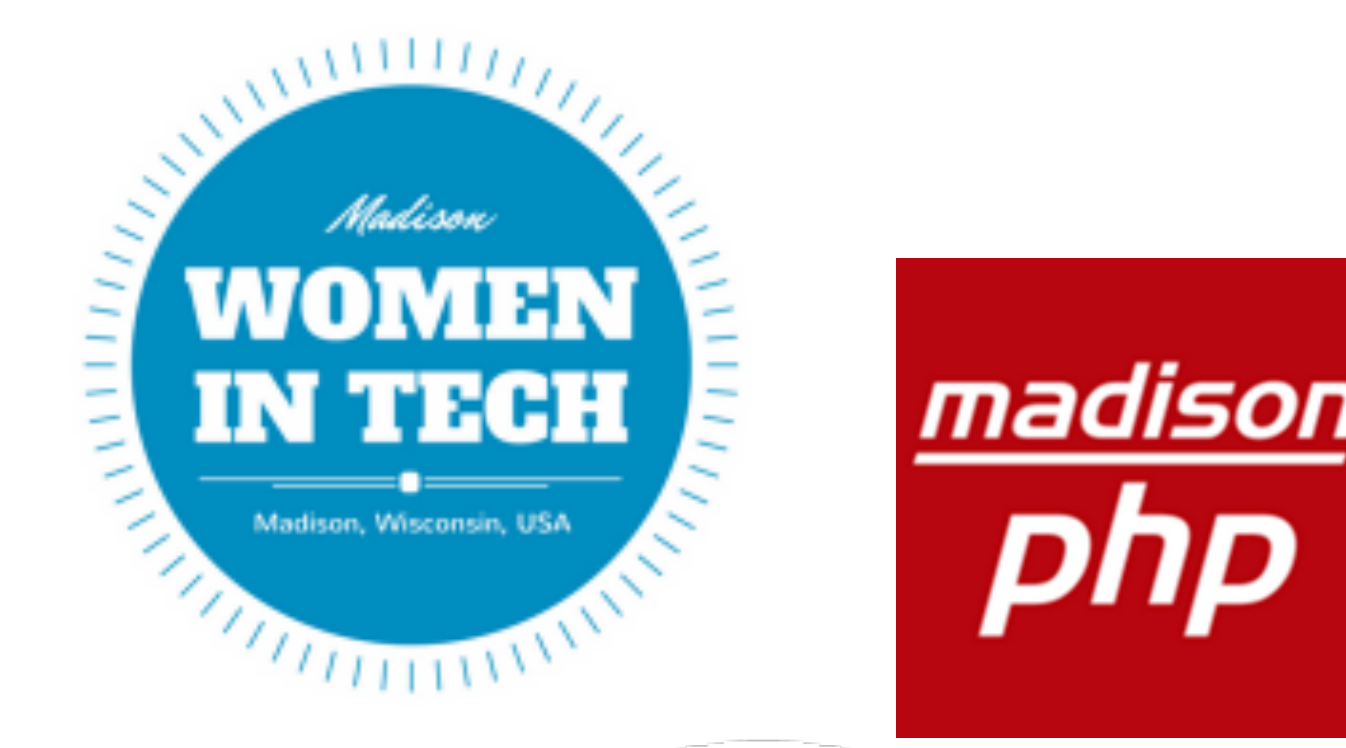

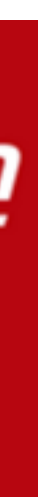